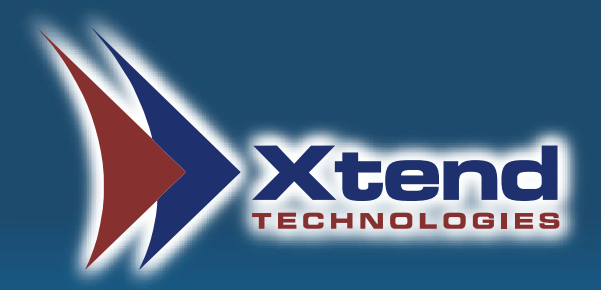

# **Installation Guide**

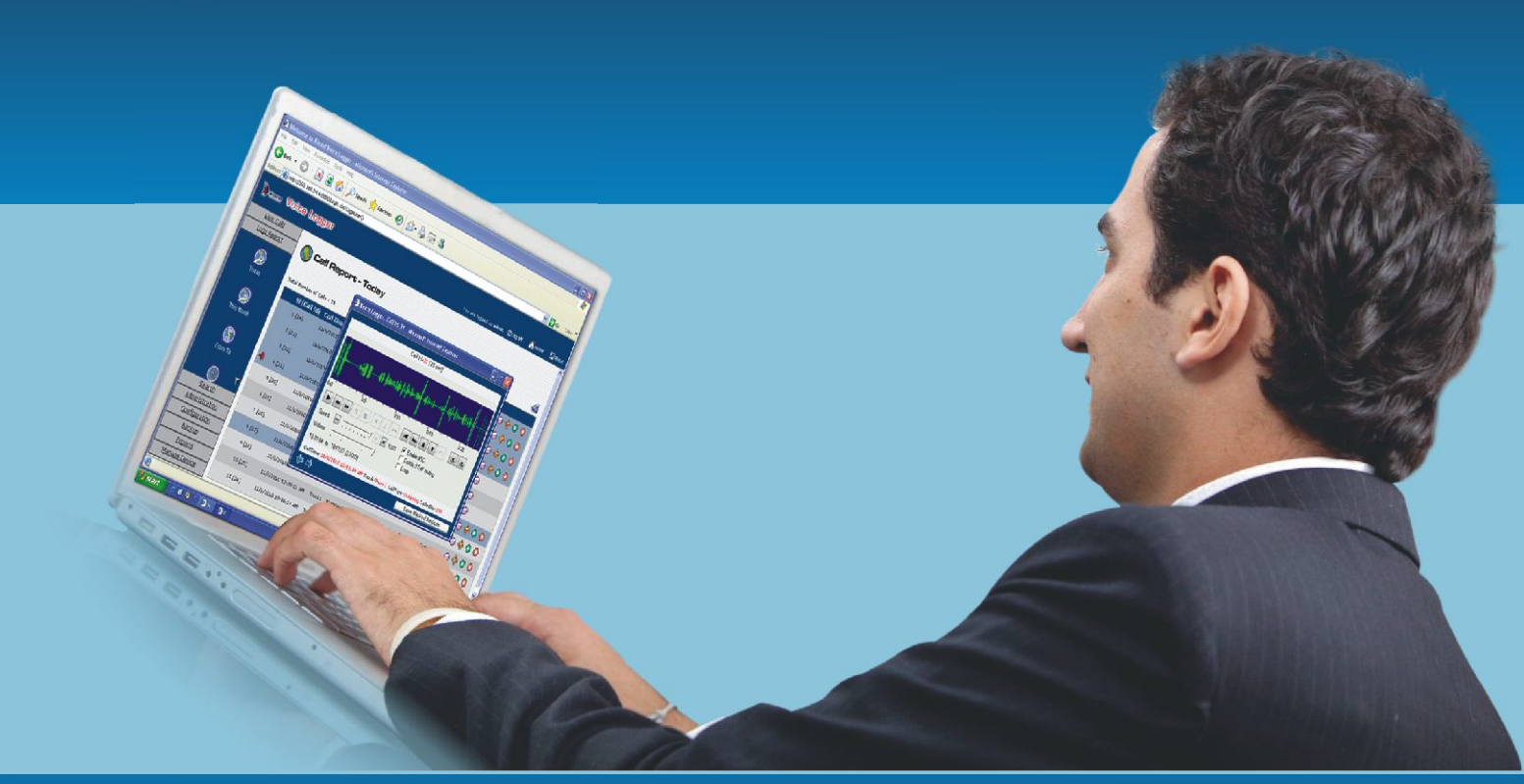

# **Xtend Voice Logger**

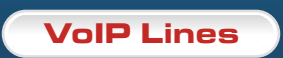

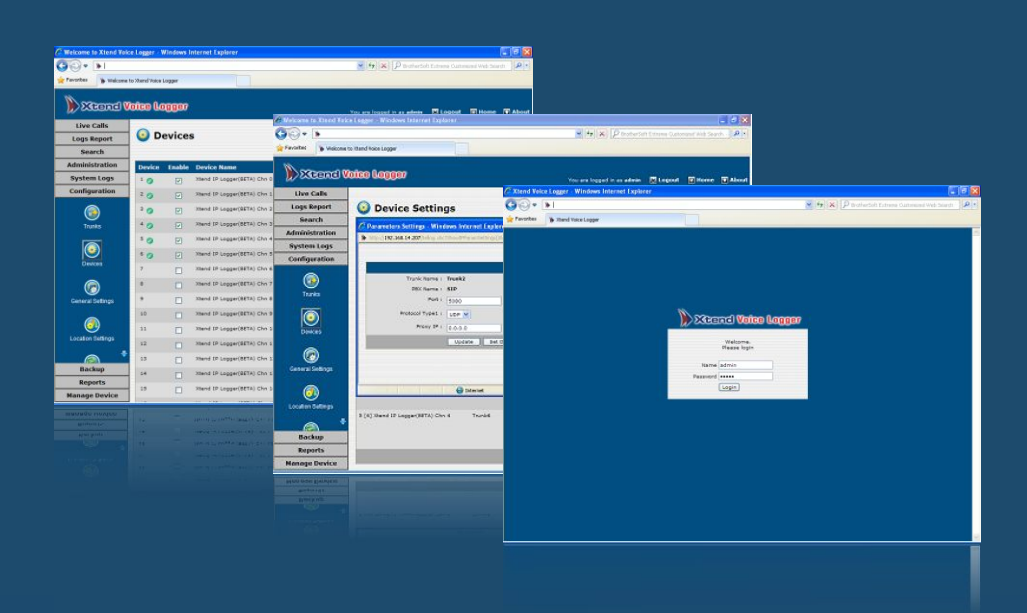

# **COPYRIGHT NOTICE**

The information given in this document is the property of Xtend Technologies. We take every care in preparing this document, but no guarantee is given to the matter present in the guide. Our products are under continual improvement and we reserve the right to change the content without any notice.

© 2013 Xtend Technologies. All Rights Reserved.

# **Table of Contents**

| 1. | Welcome4                                  |
|----|-------------------------------------------|
| 2. | Introduction5                             |
| 3. | Features6                                 |
| 4. | Unpacking7                                |
| 5. | Minimum System Requirements8              |
| 6. | Getting Started9                          |
|    | 6.1. Connection Diagram10                 |
|    | 6.2. Xtend Voice Logger - Installation11  |
|    | 6.3. Xtend Voice Logger - Configuration19 |
| 7. | Installation Checklist26                  |
| 8. | Uninstallation                            |
|    | 8.1. Uninstallation of WinPcap27          |
|    | 8.2. Uninstallation of Xtend Voice Logger |
| 9. | Contact us                                |

# 1. Welcome

Congratulations on becoming an owner of Xtend Voice Logger. You made an excellent choice and we hope you will enjoy all its capabilities.

Xtend specialises in the development and implementation of innovative products and toolkits targeting the growing telecommunication market in India. The series of innovative products developed by Xtend includes Voice Loggers, Interactive Voice Response System and Outbound Dialers. Xtend Voice Logger is used to log all the incoming and outgoing calls in an organisation. With the purchase of this product, now you can have a perfect monitoring on all the ongoing calls to upgrade the performance of the organisation. This user guide familiarises you to install the Xtend Voice Logger for VoIP lines in the system.

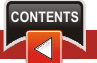

# 2. Introduction

Xtend Voice logger is a computer-based device that logs all audio calls. This is a multi-channel voice logging tool that works with audio channels, VoIP, analog and digital telephone lines. In this manual, the installation of Xtend Voice Logger is explained.

Xtend Voice Logger helps in improving customer service by enabling your support staff and supervisors to review the actual telephone conversation with your customer, ensuring that you can immediately address pending issues quickly and fairly. The knowledge that business conversations are logged ensures that your support staff complies with the company guidelines on how to interact with customers. Voice logs can be used to implement personnel performance reviews, perform self-appraisal and can be used to train customer support staff to handle calls in difficult situations.

Xtend Voice Logger has the capability of quality voice compression maintaining the voice quality as such. Mostly, this is used as an "agent monitoring" or "call logging" tool in call centers, stock markets, banks etc.

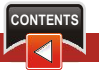

# 3. Features

#### Features of Xtend Voice Logger include:

- Logs complete call details including caller/called id, date, time, duration, etc.
- Compatible with analog lines, digital trunks/extensions, audio and VoIP lines
- Simplified or advanced search and reporting capability
- Real-time call snoop capability and call alert popups
- Export call reports in HTML/Excel format
- Backup to CD/DVD/hard disk or .zip files for later restoration
- Automatic scheduled backup of recorded files
- Low disk space notification and board failure alerts
- Graphical charts for statistical analysis of calls
- Call record commenting and custom tags creation for quick call record retrieval
- SMDR integration for detailed call record analysis
- Phonebook integration for informative call records
- Audio compression capability to PCM/GSM formats
- ActiveX based advanced audio player with AGC and DTMF mute capability
- Export of audio files to MP3/PCM/GSM formats
- Stereo audio logs for digital trunk, extension and VoIP calls
- User-friendly browser interface with multiple access levels

# 4. Unpacking

The package for Xtend Voice Logger consists of the following items:

- Installation CD
- HASP HL key
- Patch Panel for Scenario 2 (refer page no. 10)

# 5. Minimum System Requirements

| Operating System (32/64-bit) |   | Windows 2008/2012/Vista/7/8           |
|------------------------------|---|---------------------------------------|
| Browser                      | : | Internet Explorer 6.0 or above        |
| Processor Speed              | : | Dual Core or higher                   |
| Memory                       | : | 2 GB or above                         |
| Hard Disk Space              | : | 500 MB for software installation      |
|                              |   | 1 GB approx. for 175 hrs of recording |

**Note:** The specification mentioned here is for recording a single port and this shall vary with the increase in number of ports.

#### **Other System Requirements**

- Sound Card
- Mirrored port for Scenario 1
- Headphone/Speaker
- LAN connection

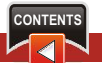

# 6. Getting Started

Xtend Voice Logger for VoIP lines is a multi-line voice recording solution that can be used to record H.323/SIP VoIP calls. The product captures the audio and presents the logged information through a secure user-friendly interface with full-fledged features for call monitoring and evaluations. Real-time calls can be accessed from any desktop for policy compliance verifications and reports can be generated for appraisals to improve efficiency and performance.

#### Installation of Xtend Voice Logger for VoIP lines is briefly mentioned below:

- Install Xtend Voice Logger software and insert the HASP HL key into the USB port of the computer.
- Configure the voice device from the browser interface of Xtend Voice Logger software.
- Click "Live Calls" in the browser interface and check that all incoming and outgoing calls are logged in Xtend Voice Logger.

### 6.1. Connection Diagram

#### Scenario 1:

All transmitted or received data from the IP Phone is forwarded to Xtend Voice Logger installed PC using Mirror Port, where the data is further logged for future references.

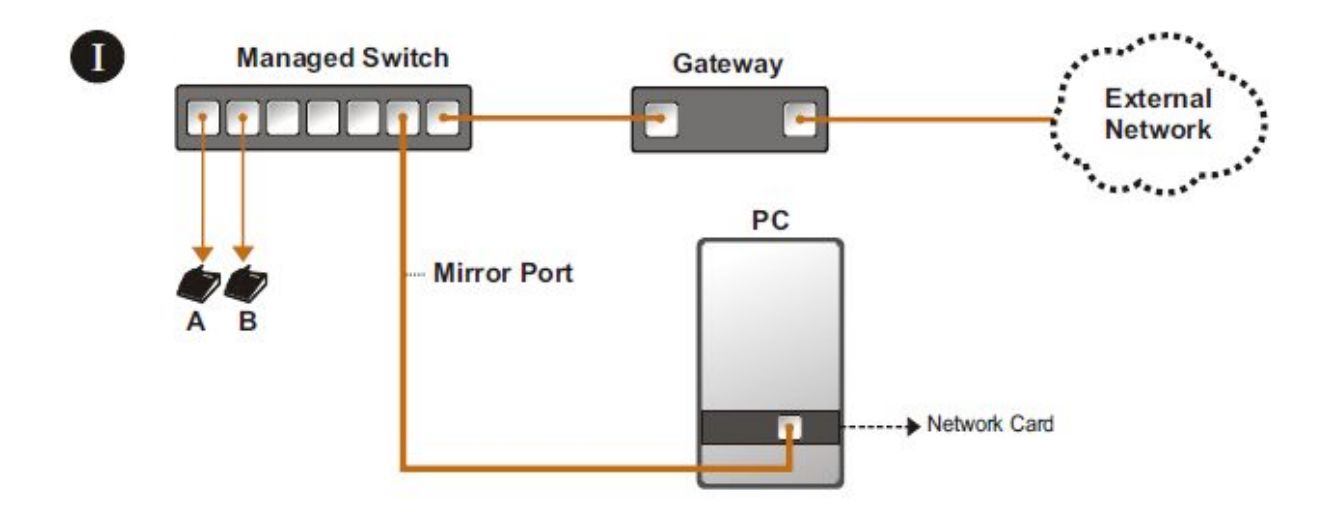

#### Scenario 2:

All transmitted or received data from the Switch to Gateway (IP PBX/Router) is forwarded to Xtend Voice Logger installed PC using TAP, where the data is further logged for future references.

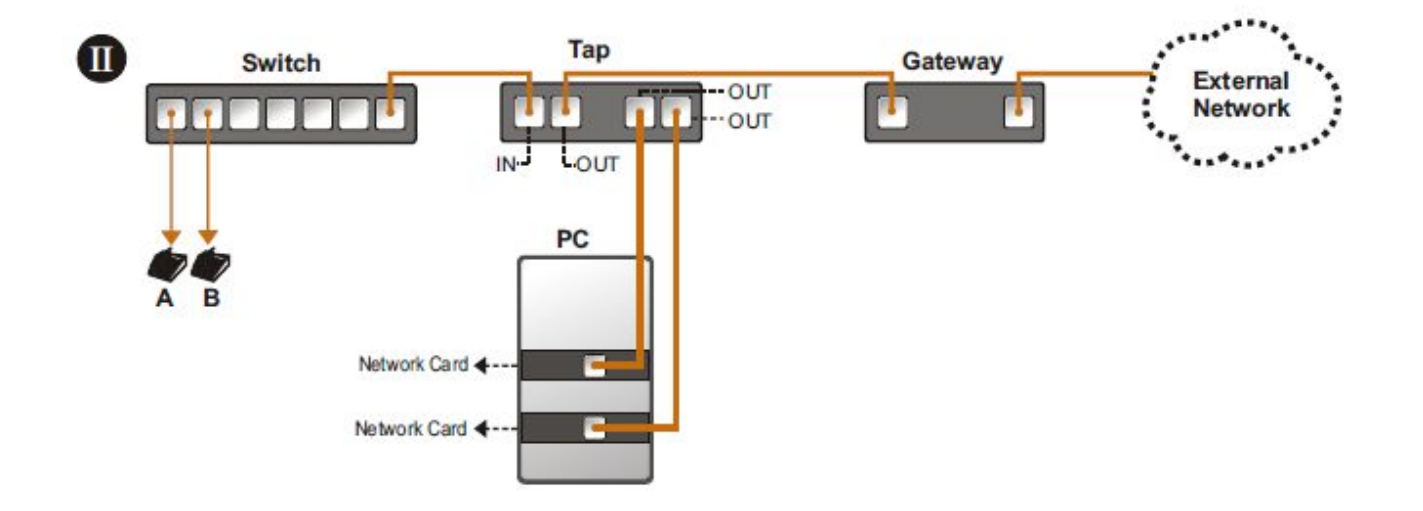

### 6.2. Xtend Voice Logger - Installation

This section will help you to install the Xtend Voice Logger for VoIP lines in the system. Software installation is done from the CD provided in the package kit. You can follow these steps to install the Voice Logging system:

Step 1: Run the setup named "XtendLogger"

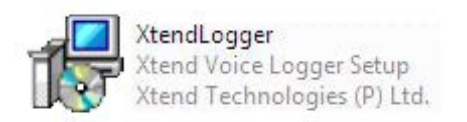

**Step 2:** The Welcome window appears on the monitor as the first step in the process of installation, click **Next**.

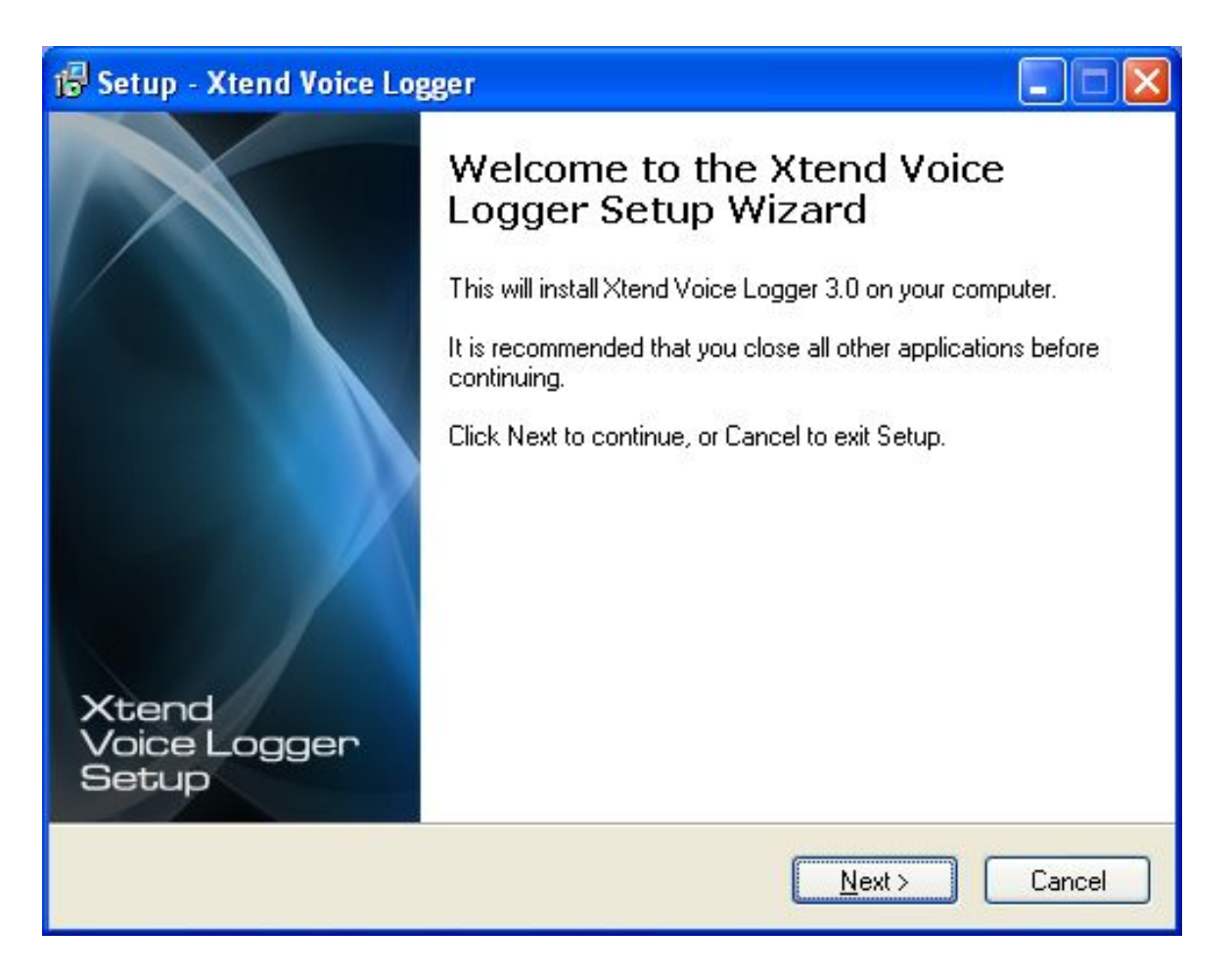

**Step 3:** The license agreement screen appears. Read the terms and click "I accept the agreement". Then, click **Next**.

| 😼 Setup - Xtend Voice Logger                                                                                                    | - 🗆 🛛       |
|----------------------------------------------------------------------------------------------------|-------------|
| License Agreement<br>Please read the following important information before continuing.                                                      |             |
| Please read the following License Agreement. You must accept the terms of this<br>agreement before continuing with the installation.         |             |
| <b>Xtend Voice Logger License Agreement</b><br>PLEASE READ THE TERMS OF THIS AGREEMENT<br>CAREFULLY BEFORE OPENING OR USING THIS<br>SOFTWARE |             |
| <ul> <li>I accept the agreement</li> <li>I go not accept the agreement</li> </ul>                                                            | <b>&gt;</b> |
| < Back Next >                                                                                                    | Cancel      |

Step 4: Setup installs Xtend Voice Logger in default location "C:\XtendLogger", click Next.

| 🕼 Setup - Xtend Voice Logger                                                     |        |
|----------------------------------------------------------------------------------|--------|
| Select Destination Location<br>Where should Xtend Voice Logger be installed?     |        |
| Setup will install Xtend Voice Logger into the following folder.                 |        |
| To continue, click Next. If you would like to select a different folder, click B | rowse. |
|                                                                                  | Browse |
| At least 120.4 MB of free disk space is required.                                |        |
| < <u>B</u> ack <u>N</u> ext >                                                    | Cancel |

CONTENTS

**Step 5:** The program shortcut in the Start menu appears as Xtend Voice Logger 3.0. Click **Next** to proceed.

| 🕼 Setup - Xtend Voice Logger                                                                                                    | . 🗆 🛛  |
|----------------------------------------------------------------------------------------------------|--------|
| Select Start Menu Folder<br>Where should Setup place the program's shortcuts?                                                                                           |        |
| Setup will create the program's shortcuts in the following Start Menu folder.<br>To continue, click Next. If you would like to select a different folder, click Browse. |        |
| Xtend Voice Logger 3.0 Browse.                                                                                                    |        |
|                                                                                                    |        |
|                                                                                                    |        |
| < <u>B</u> ack <u>N</u> ext >                                                                                                    | Cancel |

**Step 6:** The user-selected options appear, verify the destination location and the program shortcut in the start menu. Click **Install** to continue.

| 🕼 Setup - Xtend Voice Logger                                                                                    |        |
|----------------------------------------------------------------------------------------------------|--------|
| <b>Ready to Install</b><br>Setup is now ready to begin installing Xtend Voice Logger on your computer.          |        |
| Click Install to continue with the installation, or click Back if you want to review or<br>change any settings. |        |
| Destination location:<br>C: \XtendLogger<br>Start Menu folder:<br>Xtend Voice Logger 3.0                        |        |
| < <u>B</u> ack Install                                                                                          | Cancel |

**Step 7:** The installation process proceeds by copying all the related files and programs into the specified location. It will take a few seconds for the process to get completed, as the time taken will vary from system to system.

| 🕼 Setup - Xtend Voice Logger                                                        |        |
|-------------------------------------------------------------------------------------|--------|
| Installing<br>Please wait while Setup installs Xtend Voice Logger on your computer. |        |
| Extracting files<br>C:\XtendLogger\8406\Scripts\multitrack.xp                       |        |
|                                                                                     |        |
|                                                                                     |        |
|                                                                                     |        |
|                                                                                     |        |
|                                                                                     |        |
|                                                                                     |        |
|                                                                                     | Cancel |

**Step 8:** You will be prompted about the installation of HASP device driver. Please wait to complete the installation and click **OK** to continue.

| 15 Setup - Xtend Voice Logger                                                       |
|-------------------------------------------------------------------------------------|
| Installing<br>Please wait while Setup installs Xtend Voice Logger on your computer. |
| Installing HASP Device Driver                                                       |
| Aladdin HASP SRM Run-time Environment Installer v 🔯                                 |
| Operation successfully completed.                                                   |
| ОК                                                                                  |
|                                                                                     |
| Cancel                                                                              |
|                                                                                     |

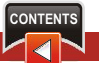

**Step 9:** Once the installation of Xtend Voice Logger completes, a screen "**Completing the Xtend Voice Logger Setup Wizard**" appears. Select the option "**Support VoIP Logging**" and click **Finish**.

| 🕼 Setup - Xtend Voice Logger   |                                                                                                    |  |  |
|--------------------------------|----------------------------------------------------------------------------------------------------|--|--|
| Xtend<br>Voice Logger<br>Setup | Completing the Xtend Voice<br>Logger Setup Wizard<br>Setup has finished installing Xtend Voice Logger on your<br>computer. The application may be launched by selecting the<br>installed icons.<br>Click Finish to exit Setup.<br>Support VOIP Logging<br>Login |  |  |
|                                | <u> </u>                                                                                                    |  |  |

**Note:** If WinPcap Application is already installed in the System, a prompt appears as given below. Click OK if you want to reinstall the application or click Cancel if you want to stop the installation.

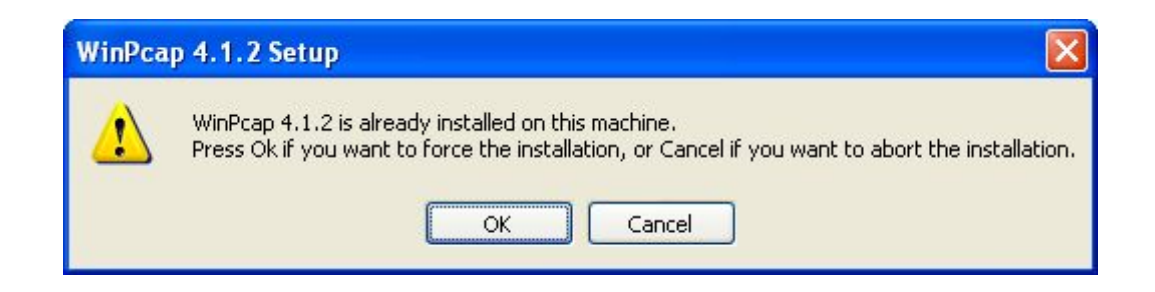

CONTENTS

Step 10: Else, the WinPcap Setup screen appears. Click Next to go to the installation Wizard.

| 😽 WinPcap 4.1.2 Setup                                                       |          |
|-----------------------------------------------------------------------------|----------|
| WinPcap 4.1.2 Installer<br>Welcome to the WinPcap 4.1.2 Installation Wizard |          |
| This product is brought to you by                                           | *        |
| Packet Capturing and Network Analysis Solution                              | s        |
| Nullcoft Tostall Sustam v2:46                                               | <b>V</b> |
| Next >                                                                      | Cancel   |

Step 11: The welcome window appears, click Next to proceed.

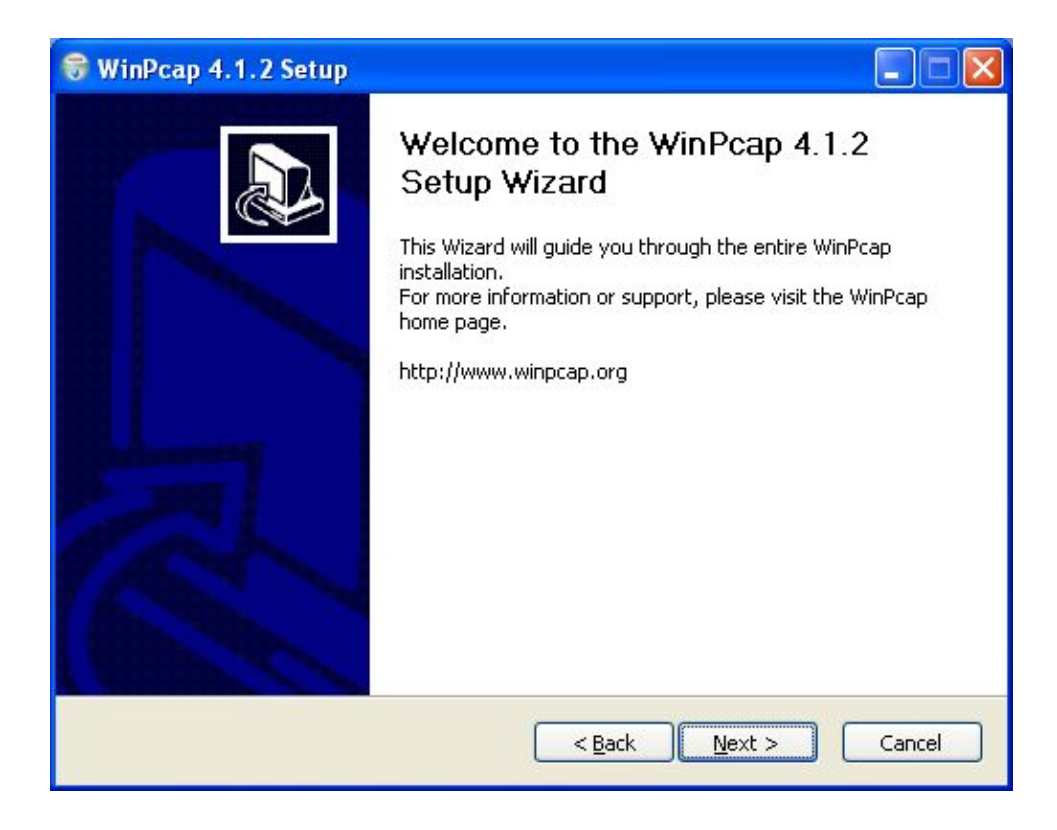

Step 12: The license agreement screen appears. Read the terms and click I Agree.

| 😽 WinPcap 4.1.2 Setup                                                                                                    |      |
|----------------------------------------------------------------------------------------------------|------|
| License Agreement<br>Please review the license terms before installing WinPcap 4.                                                                                                    | 1.2. |
| Press Page Down to see the rest of the agreement.                                                                                                    |      |
| Copyright (c) 1999 - 2005 NetGroup, Politecnico di Torino (Italy).<br>Copyright (c) 2005 - 2010 CACE Technologies, Davis (California).<br>All rights reserved.<br>Redistribution and use in source and binary forms, with or without modification, are<br>permitted provided that the following conditions are met:<br>1. Redistributions of source code must retain the above copyright notice, this list of<br>conditions and the following disclaimer.<br>2. Redistributions in binary form must reproduce the above copyright notice, this list of<br>conditions and the following disclaimer in the documentation and/or other materials |      |
| If you accept the terms of the agreement, click I Agree to continue. You must accept the agreement to install WinPcap 4.1.2.          Nullsoft Install System v2:46 <a href="mailto:emerge">Back</a>                                                                                                    | cel  |

Step 13: Click Install to start installation.

| 😽 WinPcap 4.1.2 Setup                                      |          |
|------------------------------------------------------------|----------|
| Installing<br>Please wait while WinPcap 4.1.2 is being ins | talled.  |
| Output folder: C:\Program Files\WinPcap                    |          |
|                                                            |          |
|                                                            |          |
|                                                            |          |
|                                                            |          |
|                                                            |          |
|                                                            |          |
|                                                            |          |
| Nullsoft Install System v2.46                              |          |
| < <u>B</u> ack <u>N</u> ext :                              | > Cancel |

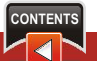

**Step 14:** It will take a few seconds for the installation process to get completed, as the time taken will vary from system to system.

| 😽 WinPcap 4.1.2 Setup           |                                                                                                |
|---------------------------------|------------------------------------------------------------------------------------------------|
| WinPcap                         | Installation options<br>Please review the following options before installing WinPcap<br>4.1.2 |
| ▼ Automatically start th        | e WinPcap driver at boot time                                                                  |
| Nullsoft Install System v2,46 – | < <u>B</u> ack Install Cancel                                                                  |

**Step 15:** Once the installation of Xtend Voice Logger completes, a screen "**Completing the WinPcap 4.1.2 Setup Wizard**" appears. Click **Finish**.

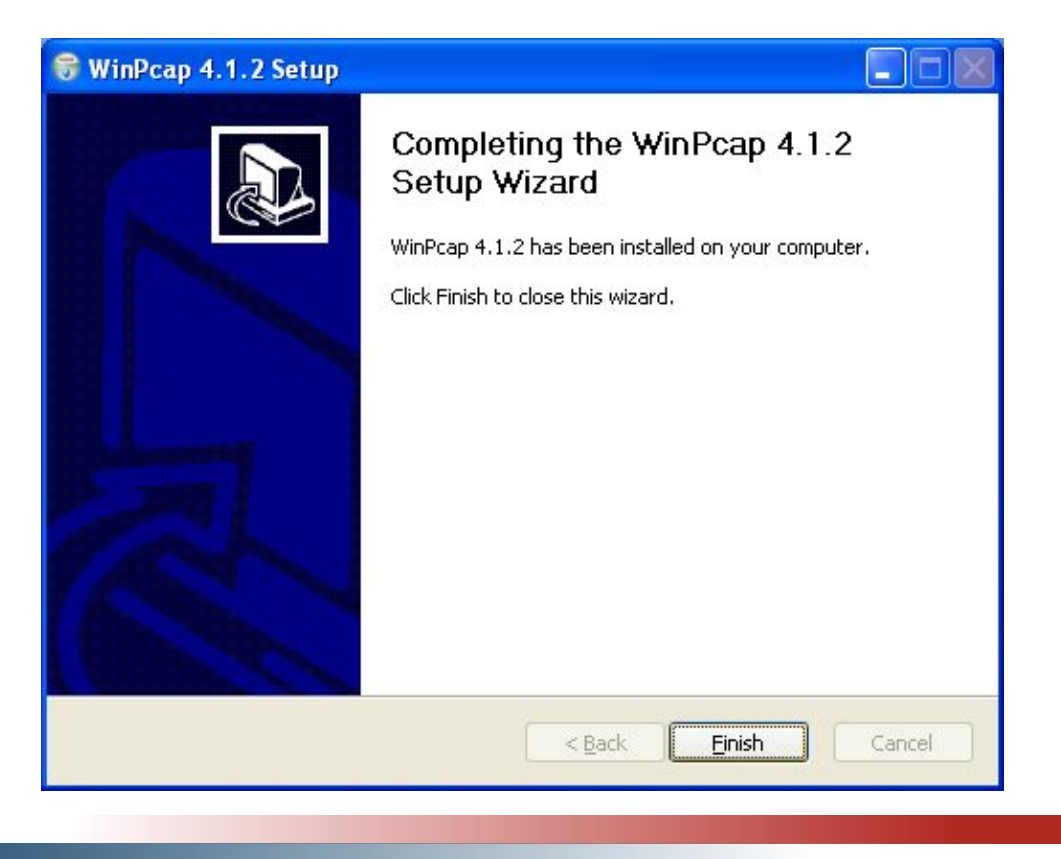

### 6.3. Xtend Voice Logger - Configuration

This section deals with the configuration of Xtend Voice Logger. The device configuration is carried out from the browser interface.

Step 1: Goto Start > Programs > Xtend Voice Logger 3.0 > Login. Default "Name" and "Password" is "admin". Click Login.

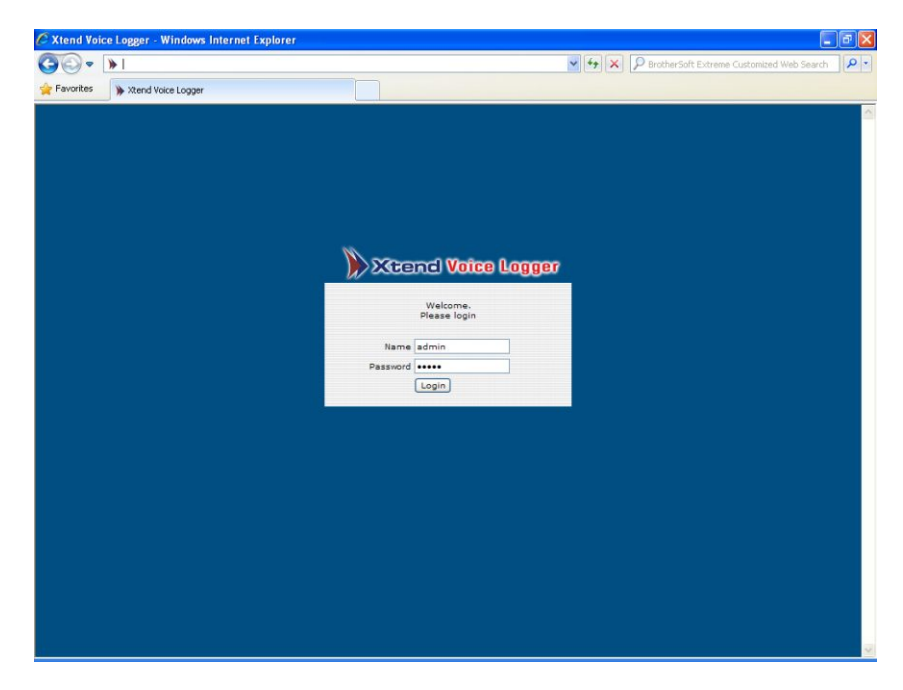

**Step 2:** A warning message "Warning: Voice Logger not configured" appears. You will be prompted whether to configure device, click **Ok** to continue with the configuration.

| C Welcome to )                                                                  | Ktend Voice Logger - Windows Intern                                                                                                    | et Explorer                 |                                   |                 |               |         |
|---------------------------------------------------------------------------------|----------------------------------------------------------------------------------------------------|-----------------------------|-----------------------------------|-----------------|---------------|---------|
| ()<br>()<br>()<br>()<br>()<br>()<br>()<br>()<br>()<br>()<br>()<br>()<br>()<br>( | 1                                                                                                    |                             | 🖌 😽 🗙 🔎 BrotherSo                 | t Extremè Custo | nized Web Sea | rch P - |
| 🚖 Favorites                                                                     | Welcome to Xtend Voice Logger                                                                                                    |                             |                                   |                 |               |         |
| ))) XGG                                                                         | and Voice Logger                                                                                                    |                             | You are logged in as <b>admin</b> | 🐱 Logout        | 🙆 Home        | About   |
| Live Ca                                                                         | lls                                                                                                    |                             |                                   |                 |               |         |
| Logs Rep                                                                        | port                                                                                                    |                             |                                   |                 |               |         |
| Search                                                                          | h                                                                                                    |                             |                                   |                 |               |         |
| Administra                                                                      | ation                                                                                                    |                             |                                   |                 |               |         |
| System L                                                                        | ogs                                                                                                    |                             |                                   |                 |               |         |
| Configura                                                                       | ition                                                                                                    | Warning: Voice Logger pet o | onfigured                         |                 |               |         |
| Trunks<br>Devices<br>General Set                                                | ings                                                                                                    | O Config                    | ure Device ? Ok                   |                 |               |         |
| Location Set                                                                    | tings<br>P       Image: sign of the second second |                             |                                   |                 |               |         |
| Manage De                                                                       | evice                                                                                                    |                             |                                   |                 |               |         |

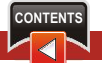

**Step 3:** The Configure Devices window appears as shown below. Here, the user can specify the IP address or extension name or agent name in the option "Trunk/Extension Name". Select the "Trunk Type" as "**IP**" and "Log Type" as "**Handset Up to Down**". Click **Next**.

| avorites Welcome | to Xtend Voice | Logger |                              | <b>×</b>             | Brothers                    | oft Extreme Customized Web Search |
|------------------|----------------|--------|------------------------------|----------------------|-----------------------------|-----------------------------------|
| Xtend            | oice Lo        | ogger  |                              | You are              | e logged in as <b>admin</b> | 🛡 Logout 🛛 Home 💽                 |
| Live Calls       |                |        |                              |                      |                             |                                   |
| Logs Report      | <b>O</b>       | evices | 3                            |                      |                             |                                   |
| Search           |                |        |                              |                      | 📕 🔶 Add Tru                 | nk 🔀 Device Settings              |
| dministration    | Device         | Enable | Device Name                  | Trunk/Extension Name | Trunk Type                  | Log Type                          |
| System Logs      | 1 🥥            |        | Xtend IP Logger(BETA) Chn 0  | Trunk1 💌             | IP 💌                        | Handset Up to Down 💌              |
| Configuration    | 2 🥥            |        | Xtend IP Logger(BETA) Chn 1  | Trunk2 💌             | IP 💌                        | Handset Up to Down 💌              |
|                  | 3 🥥            |        | Xtend IP Logger(BETA) Chn 2  | Trunk3 💌             | IP 💌                        | Handset Up to Down 💌              |
| Trunks           | 4 🥥            |        | Xtend IP Logger(BETA) Chn 3  | Trunk4 💌             | IP 💌                        | Handset Up to Down                |
|                  | 5 🥥            |        | Xtend IP Logger(BETA) Chn 4  | Trunk5 💌             | IP 💌                        | Handset Up to Down                |
|                  | 6 🥥            |        | Xtend IP Logger(BETA) Chn 5  | Trunk6               | IP 💌                        | Handset Up to Down                |
| Devices          | 7              |        | Xtend IP Logger(BETA) Chn 6  | Select 💌             | IP 💌                        | Handset Up to Down                |
|                  | 8              |        | Xtend IP Logger(BETA) Chn 7  | Select 💌             | IP 💌                        | Handset Up to Down                |
| General Settings | 9              |        | Xtend IP Logger(BETA) Chn 8  | Select 💌             | IP 💌                        | Handset Up to Down                |
|                  | 10             |        | Xtend IP Logger(BETA) Chn 9  | Select               | IP 💌                        | Handset Up to Down                |
| <u>.</u>         | 11             |        | Xtend IP Logger(BETA) Chn 10 | Select               | IP 💌                        | Handset Up to Down                |
| ocation Settings | 12             |        | Xtend IP Logger(BETA) Chn 11 | Select               | IP 💌                        | Handset Up to Down                |
|                  | 13             |        | Xtend IP Logger(BETA) Chn 12 | Select 💌             | IP 💌                        | Handset Up to Down 💌              |
| Backup           | 14             |        | Xtend IP Logger(BETA) Chn 13 | Select 💌             | IP 💌                        | Handset Up to Down 💌              |
|                  | 1              |        |                              |                      |                             |                                   |

Step 4: A window as shown below will get displayed.

| C Welcome to Xtend Vo        | ice Logger - Windows Internet Explorer |                         |               |                       |                                                                                                    |
|------------------------------|----------------------------------------|-------------------------|---------------|-----------------------|----------------------------------------------------------------------------------------------------|
| <b>3</b> 0 • <b>&gt;</b>     |                                        |                         |               | و+) 💌                 | BrotherSoft Extreme Customized Web Search                                                                                                    |
| Velcome                      | Voice Logger                           |                         |               | You are le            | ogged in as admin 🕐 Logout 💿 Home 💽 About                                                                                                    |
| Live Calls<br>Logs Report    | Oevice Settings                        |                         |               |                       | Ê                                                                                                    |
| Search<br>Administration     | Device [Channel]                       | Trunk/Extension<br>Name | Trunk<br>Type | Log Type              | Ketwork Interfaces                                                                                                    |
| System Logs<br>Configuration | 1 [0] Xtend IP Logger(BETA) Chn 0      | Trunk2                  | IP            | Handset Up<br>to Down | Select PBX SIP Apply<br>settings<br>for all                                                                                                    |
| Trunks                       | 2 [1] Xtend IP Logger(BETA) Chn 1      | Trunk3                  | IP            | Handset Up            | Select Phone Generic V<br>O IP O Mac 192.168.14.8<br>Select DBV Stn V 1/2                                                                                                    |
| Devices                      |                                        |                         |               | to Down               | Select Phone Generic V<br>O IP O Mac 192.168.14.8                                                                                                    |
| Ceneral Settings             | 3 [2] Xtend IP Logger(BETA) Chn 2      | Trunk4                  | IP            | Handset Up<br>to Down | Select PBX SIP VV<br>Select Phone Generic V<br>O IP O Mac 192.168.14.8                                                                                                    |
| Location Settings            | 4 [3] Xtend IP Logger(BETA) Chn 3      | Trunk5                  | IP            | Handset Up<br>to Down | Select PBX SIP V<br>Select Phone Generic V<br>O IP O Mac 192.168.14.8                                                                                                    |
| Backup                       | 5 [4] Xtend IP Logger(BETA) Chn 4      | Trunk6                  | IP            | Handset Up<br>to Down | Select PBX         SIP         Select Pbone           Select Phone         Generic         Image: Select Phone         Image: Select Phone< |
| Reports<br>Manage Device     | -                                      |                         |               |                       | Default Settings Start Voice Logger                                                                                                    |
| Hundge Device                |                                        |                         |               |                       | ×                                                                                                    |

Step 5: Click the option "Network Interfaces" to select the interface for communication.

| Velcome to Xtend Voice   | Logger - Win  | dows Internet Explorer        |                           |                    | ¥ (*;                 | × P BrotherSo    | ft Extreme Custon          | nized Web Search |
|--------------------------|---------------|-------------------------------|---------------------------|--------------------|-----------------------|------------------|----------------------------|------------------|
| Xtend Va                 | nice Log      | ger                           |                           |                    | You are lo            | gged in as admin | 🖸 Logout                   | 🖻 Home 💽 🗗       |
| Live Calls               |               |                               |                           |                    |                       |                  |                            |                  |
| Logs Report              | 🙆 Dev         | ice Settings                  |                           |                    |                       |                  |                            |                  |
| Search<br>Administration | C Paramet     | ers Settings - Windows        | Internet Explore          | i                  | 251 4300 0057 5       |                  | <b>I</b> <sup>©</sup> Netv | work Interfaces  |
| System Logs              | M Hech://19   | 2.166.14.207) (ellog.xbc/5ho/ | rtimus coeccings (Joroses | 200100={0363220-00 | 9-1-4MDA-000/C-L      | 35/93149/1D}     |                            |                  |
| Configuration            | SI. No.       | Network Interface             |                           | IP Addre           | 255                   |                  | IP                         | settings         |
|                          | 1             | VirtNet Virtual Loopbac       | k Adapter.                | 0.0.0.0            |                       |                  | ieneric 💙                  |                  |
| <b>(</b>                 | 2             | VirtNet Virtual Loopbac       | k Adapter.                | 0.0.0.0            |                       |                  | 92.168.14.8                |                  |
| Trunks                   | 3             | Realtek PCIe GBE Fam          | ily Controller            | 192.168.1          | 4.207                 |                  | SIP                        | - 10             |
|                          |               | VirtNet Virtual Leephac       | k Adapter                 | 0.0.0.0            |                       |                  | Generic 💌                  |                  |
|                          |               | vinter vintual coopoac        | C Auapter                 | 0.0.0.0            | _                     |                  | 192.168.14.8               |                  |
| Devices                  |               |                               |                           |                    | L                     | Update           | SIP                        | - B              |
|                          |               |                               |                           |                    |                       |                  | Generic ⊻                  |                  |
| General Settings         | Done          |                               | (                         | Internet           |                       | € 100% · .:      | 192.168.14.8               |                  |
|                          | 4 [3] Xtend 1 | IP Logger(BETA) Chn 3         | Trunk5                    | IP                 | Handset Up<br>to Down | Select PBX       | SIP                        | ~ 2              |
|                          |               |                               |                           |                    |                       | Select Phone     | Generic 💌                  |                  |
| Location Settings        |               |                               |                           |                    |                       | ⊙ IP ○ Mac       | 192.168.14.8               |                  |
| -                        | 5 [4] Xtend 1 | IP Logger(BETA) Chn 4         | Trunk6                    | IP                 | Handset Up<br>to Down | Select PBX       | SIP                        | - 12             |
| Rackup                   |               |                               |                           |                    |                       | Select Phone     | Generic 💌                  |                  |
| Banarta                  |               |                               |                           |                    |                       | ⊙ IP ○ Mac       | 192.168.14.8               |                  |
| Reports                  |               |                               |                           |                    |                       | Default Setting  | s Start                    | Voice Logger     |

Step 6: Select the PBX from the dropdown list.

| 🖉 Welcome to Xtend Void      | e Logger - Windows Internet Explorer |                         |               |                       |                                                                                                    |
|------------------------------|--------------------------------------|-------------------------|---------------|-----------------------|----------------------------------------------------------------------------------------------------|
| <b>GO</b> • <b>&gt;</b>      |                                      |                         |               | • +,                  | X P BrotherSoft Extreme Customized Web Search                                                                                                    |
| Favorites Welcome            | to Xtend Voice Logger                |                         |               |                       |                                                                                                    |
| Xtend V                      | oice Logger                          |                         |               | You are k             | ogged in as admin 🕑 Logout 📧 Home 💽 About                                                                                                    |
| Live Calls                   |                                      |                         |               |                       | ^                                                                                                    |
| Logs Report                  | Device Settings                      |                         |               |                       |                                                                                                    |
| Search                       | Device [Channel]                     | Trunk/Extension<br>Name | Trunk<br>Type | Log Type              | Ketwork Interfaces                                                                                                    |
| System Logs<br>Configuration | 1 [0] Xtend IP Logger(BETA) Chn 0    | Trunk2                  | IP            | Handset Up<br>to Down | Select PBX SIP                                                                                                    |
|                              |                                      |                         |               |                       | Select Phone Generic V<br>IP O Mac 192.168.14.8                                                                                                    |
|                              | 2 [1] Xtend IP Logger(BETA) Chn 1    | Trunk3                  | IP            | Handset Up<br>to Down | Select PEX SIP V S<br>Select Phone Generic V<br>O IP O Mac 192:168.14.8                                                                                                    |
|                              | 3 [2] Xtend IP Logger(BETA) Chn 2    | Trunk4                  | IP            | Handset Up<br>to Down | Select PBX         SIP         Image: Select Phone         Generic Image: Select Phone         Generic Image: Select Phone         Image: Select Phone         Select Phone         Select Pho |
| Location Settings            | 4 [3] Xtend IP Logger(BETA) Chn 3    | Trunk5                  | IP            | Handset Up<br>to Down | Select PBX SIP V<br>Select Phone Generic V<br>O IP O Mac 192.168.14.8                                                                                                    |
| Backup                       | 5 [4] Xtend IP Logger(BETA) Chn 4    | Trunk6                  | IP            | Handset Up<br>to Down | Select PBX SIP V<br>Select Phone Generic V<br>IP O Mac 192:168.14.8                                                                                                    |
| Reports<br>Manage Device     |                                      |                         |               |                       | Default Settings Start Voice Logger                                                                                                    |

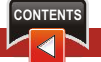

**Step 7:** To get more details about the selected PBX, click the icon (highlighted with red) next to the drop-down list of "Select PBX". Click **Update** to save the changes, if any.

| inverter in Wakone to | thand Noon Logger                                                                                                    | (4) (4) (X) (P tools Set Come Colorad Ad Sech- |
|-----------------------|----------------------------------------------------------------------------------------------------|------------------------------------------------|
| Neenel W              | iteo Gazzer                                                                                                    | You are logged in as admin 🖉 Legend 🖉 Monte 🐨  |
| Uve Calls             |                                                                                                    |                                                |
| Logs Report           | Operation Settings                                                                                                    |                                                |
| Search                | C Decementers Settings - Windows Internet Funktore                                                                                                    | (III)                                          |
| Administration        | 107. MIL 14 207                                                                                                    |                                                |
| System Logs           |                                                                                                    |                                                |
| Configuration         |                                                                                                    | Select DEI 510 M D anting                      |
| -                     |                                                                                                    | Select Prone Ceneric M                         |
| <b>(19)</b>           | Trunk forme i Truekz                                                                                                    | 32 O Mar 192 199 14 8                          |
| Trunks                | Participante and                                                                                                    | Andread Differ Lana and Mal                    |
|                       | And the second distance of the second distance of the second distanc | Select Phone Generic W                         |
| <b>O</b>              | Hanna Hanna Loga M                                                                                                    | 0 10 C Mac 1782 169 14.8                       |
| Devices               | Mary 171 0.000                                                                                                    |                                                |
| ~                     | Update Set Default                                                                                                    | Select PER III MID                             |
|                       |                                                                                                    |                                                |
| General Settings      |                                                                                                    | OF ONE DEPENDENT                               |
| -                     | and the second second second                                                                                                    | Select PBE E20 V 10                            |
| ())                   | Galacted Volume                                                                                                    | CODA · Delet Phone Deners M                    |
| Location Sellings     |                                                                                                    | O BR C Max 182.148.14.8                        |
|                       | 8 (6) Numb ID Legger(BBTA) Chr. 6 Trunkel 20                                                                                                    | Nanufast Up Balast PEX 510                     |
| <u>a</u> :            |                                                                                                    | Salad Plane Garana M                           |
| Backup                |                                                                                                    | () pr () Max [192.148.14.8                     |
| Permarks.             |                                                                                                    |                                                |

Step 8: Select the "Phone" from the dropdown list.

| C Welcome to Xtend Void | e Logger - Windows Internet Explorer |                 |       |                       |                                                                                                    |
|-------------------------|--------------------------------------|-----------------|-------|-----------------------|----------------------------------------------------------------------------------------------------|
| <b>G</b> • •            |                                      |                 |       | ¥ +4                  | 🗙 👂 BrotherSoft Extreme Customized Web Search 🛛 👂 🔹                                                                                                    |
| 🚖 Favorites 🛛 🕻 Welcome | to Xtend Voice Logger                |                 |       |                       |                                                                                                    |
| Xtend V                 | loice Logger                         |                 |       | You are k             | ogged in as admin 🔟 Logout 💿 Home 💶 About                                                                                                    |
| Live Calls              |                                      |                 |       |                       | •                                                                                                    |
| Logs Report             | Device Settings                      |                 |       |                       |                                                                                                    |
| Search                  | Device [Channel]                     | Trunk/Extension | Trunk | Los Tuno              |                                                                                                    |
| Administration          | Device [Channel]                     | Name            | Туре  | Log Type              | Network Interfaces                                                                                                    |
| System Logs             | 1 [0] Xtend IP Logger(BETA) Chn 0    | Trunk2          | IP    | Handset Up<br>to Down |                                                                                                    |
| Configuration           |                                      |                 |       |                       | Select PBX SIP Apply<br>settings<br>for all                                                                                                    |
|                         |                                      |                 |       |                       | Select Phone Generic V<br>O IP O Mac 192.168.14.8                                                                                                    |
| Trunks                  | 2 [1] Xtend IP Logger(BETA) Chn 1    | Trunk3          | IÞ    | Handset Up<br>to Down | Select PBX         SIP         Image: Select Pbone           Select Pbone         Generic Image: Select Pbone         Generic Image: Select Pbone           Image: Pbone         Image: Select Pbone         Generic Image: Select Pbone           Image: Pbone         Image: Select Pbone         Image: Select Pbone           Image: Pbone         Image: Select Pbone         Image: Select Pbone           Image: Pbone         Image: Select Pbone         Image: Select Pbone           Image: Pbone         Image: Select Pbone         Image: Select Pbone           Image: Pbone         Image: Select Pbone         Image: Select Pbone           Image: Pbone         Image: Select Pbone         Image: Select Pbone           Image: Pbone         Image: Select Pbone         Image: Select Pbone           Image: Pbone         Image: Select Pbone         Image: Select Pbone           Image: Pbone         Image: Select Pbone         Image: Select Pbone           Image: Pbone         Image: Select Pbone         Image: Select Pbone           Image: Pbone         Image: Select Pbone         Image: Select Pbone           Image: Pbone         Image: Select Pbone         Image: Select Pbone           Image: Pbone         Image: Select Pbone         Image: Select Pbone           Image: Pbone         Image: Select Pbone |
|                         | 3 [2] Xtend IP Logger(BETA) Chn 2    | Trunk4          | IP    | Handset Up<br>to Down | Select PBX SIP V V<br>Select Phone Generic V<br>() IP O Mac 192.168.14.8                                                                                                    |
| Location Settings       | 4 [3] Xtend IP Logger(BETA) Chn 3    | Trunk5          | IP    | Handset Up<br>to Down | Select PBX SIP V<br>Select Phone Generic V<br>IP O Mac 192.168.14.8                                                                                                    |
| Backup                  | 5 [4] Xtend IP Logger(BETA) Chn 4    | Trunk6          | IP    | Handset Up<br>to Down | Select PBX SIP V<br>Select Phone Generic V<br>O IP O Mac 192.168.14.8                                                                                                    |
| Reports                 |                                      |                 |       |                       | Default Settings Start Voice Logger                                                                                                    |
| Manage Device           |                                      |                 |       |                       | ×                                                                                                    |

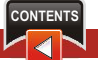

**Step 9:** The user can either enter the IP or Mac address. If the phone is configured in the DHCP mode for obtaining the IP, then the user can use the phone Mac Id.

| ⊙ - ▶                        | er soggen annikerner skyloner     |                         |               | v +7                  | BrotherSoft Extreme Customized Web Search                                          |
|------------------------------|-----------------------------------|-------------------------|---------------|-----------------------|------------------------------------------------------------------------------------|
| avorites 🛛 🕻 Welcome         | to Xtend Voice Logger             |                         |               |                       |                                                                                    |
| Live Calls                   | loice Logger                      |                         |               | You are k             | ogged in as admin 🕑 Logout 🛛 Home 💽 i                                              |
| Logs Report                  | O Device Settings                 |                         |               |                       |                                                                                    |
| Search                       | Device [Channel]                  | Trunk/Extension<br>Name | Trunk<br>Type | Log Type              | Ketwork Interfaces                                                                 |
| System Logs<br>Configuration | 1 [0] Xtend IP Logger(BETA) Chn 0 | Trunk2                  | IP            | Handset Up<br>to Down | Select PBX SIP Select PBX SIP Select PBX SIP                                       |
| Trunks                       | 2 [1] Xtend IP Logger(BETA) Chn 1 | Trunk3                  | IÞ            | Handset Up<br>to Down | Select Phone Generic V<br>TP O Mac 192,165,14.8<br>Select PBX SIP V                |
| Devices                      | 3 [2] Xtend IP Logger(BETA) Chn 2 | Trunk4                  | IP            | Handset Up            | Select Phone Generic V<br>O IP O Mac 192.168.14.8<br>Select PBX SIP V              |
| General Settings             | 4 [3] Xtend IP Logger(BETA) Chn 3 | Trunk5                  | IP            | Handset Up            | Select Phone Generic V<br>IP Mac 192.168.14.8                                      |
| Location Settings            |                                   |                         |               | to Down               | Select Phone Generic V<br>O IP O Mac 192.168.14.8                                  |
| Backup                       | 5 [4] Xtend IP Logger(BETA) Chn 4 | Trunk6                  | IP            | Handset Up<br>to Down | Select PBX SIP Select Phone Generic Select Phone Generic Select Phone 192.168.14.8 |
| Reports                      |                                   |                         |               |                       |                                                                                    |

**Step 10:** After selecting the PBX, Phone and IP/Mac, the user can assign the same settings to all the channels by clicking the option "Apply settings for all".

| C Welcome to Xtend Voic   | e Logger - Windows Internet Explorer |                 |       |                       |                                                 |
|---------------------------|--------------------------------------|-----------------|-------|-----------------------|-------------------------------------------------|
| <b>G</b> • <b>•</b>       |                                      |                 |       | 🗸 🛃                   | RotherSoft Extreme Customized Web Search        |
| 🚖 Favorites 🛛 🕻 Welcome t | to Xtend Voice Logger                |                 |       |                       |                                                 |
| Xtend V                   | oice Logger                          |                 |       | You are lo            | ogged in as admin 🕑 Logout 💿 Home 🚺 About       |
| Live Calls                |                                      |                 |       |                       | <u>^</u>                                        |
| Logs Report               | Device Settings                      |                 |       |                       |                                                 |
| Search                    | Device [Channel]                     | Trunk/Extension | Trunk |                       | Entertained Teterform                           |
| Administration            | Device [Channel]                     | Name            | Туре  | Log Type              | -Network Interfaces                             |
| System Logs               | 1 [0] Xtend IP Logger(BETA) Chn 0    | Trunk2          | IP    | Handset Up<br>to Down |                                                 |
| Configuration             |                                      |                 |       |                       | select PBX SIP settings<br>for all              |
|                           |                                      |                 |       |                       | Select Phone Generic V<br>IP O Mac 192.168.14.8 |
| Trunks                    | 2 [1] Xtend IP Logger(BETA) Chn 1    | Trunk3          | IP    | Handset Up<br>to Down | Select PBX SIP                                  |
|                           |                                      |                 |       |                       | Select Phone Generic V                          |
| Devices                   |                                      |                 |       |                       | () IP () Mac 192.100.14.0                       |
|                           | 3 [2] Xtend IP Logger(BETA) Chn 2    | Trunk4          | IP    | Handset Up<br>to Down | Select PBX SIP                                  |
|                           |                                      |                 |       |                       | Select Phone Generic V                          |
| General Settings          |                                      |                 |       |                       | © IP O Mac 192.168.14.8                         |
| ~                         | 4 [3] Xtend IP Logger(BETA) Chn 3    | Trunk5          | IP    | Handset Up<br>to Down | Select PBX SIP                                  |
| <b>I</b>                  |                                      |                 |       |                       | Select Phone Generic V                          |
| Location Settings         |                                      |                 |       |                       | © IP O Mac 192.168.14.8                         |
| <b>•</b>                  | 5 [4] Xtend IP Logger(BETA) Chn 4    | Trunk6          | IP    | Handset Up<br>to Down | Select PBX SIP                                  |
| Backup                    |                                      |                 |       |                       | Select Phone Generic                            |
| Reports                   |                                      |                 |       |                       | (*) IP () Mac 192.168.14.8                      |
| Manage Device             |                                      |                 |       |                       | Default Settings Start Voice Logger             |
|                           |                                      |                 |       |                       | ×                                               |

Step 11: To reset the settings click the option **Default Settings** on the bottom of the window.

| avorites          | to Xtend Voice Logger             |                 |       | •                     | BrotherSoft Extreme Customized Web Search       |
|-------------------|-----------------------------------|-----------------|-------|-----------------------|-------------------------------------------------|
| Xtend             | loice Logger                      |                 |       | You are l             | ogged in as admin 🔘 Logout 💿 Home 🗈 A           |
| Live Calls        |                                   |                 |       |                       |                                                 |
| Logs Report       | Device Settings                   |                 |       |                       |                                                 |
| Search            | Device [Channel]                  | Trunk/Extension | Trunk | Log Type              | Ketwork Interfaces                              |
| System Logs       | 1 [0] Xtend IP Logger(BETA) Chn 0 | Trunk2          | IP    | Handset Up<br>to Down |                                                 |
| Configuration     |                                   |                 |       |                       | Select PBX SIP Settings<br>for all              |
|                   |                                   |                 |       |                       | Select Phone Generic V<br>IP O Mac 192.168.14.8 |
| Trunks            | 2 [1] Xtend IP Logger(BETA) Chn 1 | Trunk3          | IP    | Handset Up<br>to Down | Select PBX SIP                                  |
|                   |                                   |                 |       |                       | Select Phone Generic V<br>TP O Mac 192.168.14.8 |
| Devices           | 3 [2] Xtend IP Logger(BETA) Chn 2 | Trunk4          | IP    | Handset Up            | Select PBX SIP                                  |
|                   |                                   |                 |       |                       | Select Phone Generic V                          |
| General Settings  | 4 [3] Xtend IP Logger(BETA) Chn 3 | Trunk5          | IP    | Handset Up            | Select PBX SIP                                  |
| 0                 |                                   |                 |       |                       | Select Phone Generic V                          |
| Location Settings | 5 [4] Xtend IP Logger(BETA) Chn 4 | Trunk6          | IP    | Handset Up            | Salart DBY CTD                                  |
| Backup            |                                   |                 |       | to Down               | Select Phone Generic                            |
| васкир            |                                   |                 |       |                       | ● IP ○ Mac 192.168.14.8                         |

Step 12: Click Start Voice Logger present at the bottom of the page.

| C Welcome to Xtend Void                        | e Logger - Windows Internet Explorer |                         |               |                       |                                          |                                    | BX    |
|------------------------------------------------|--------------------------------------|-------------------------|---------------|-----------------------|------------------------------------------|------------------------------------|-------|
| (C) • () • (                                   |                                      |                         |               | ✓ + ×                 | P BrotherSoft Extra                      | eme Customized Web Search          | 9-    |
| 👷 Favorites 🌒 🕻 Welcome                        | to Xtend Voice Logger                |                         |               |                       |                                          |                                    |       |
| Xtend V                                        | loice Logger                         |                         |               | You are logged in     | n as admin 💟                             | Logout 🗃 Home 💽                    | About |
| Live Calls                                     |                                      |                         |               |                       |                                          |                                    |       |
| Logs Report                                    | Device Settings                      |                         |               |                       |                                          |                                    | _     |
| Search                                         | Device [Channel]                     | Trunk/Extension<br>Name | Trunk<br>Type | Log Type              |                                          | Ketwork Interface                  | s     |
| Administration<br>System Logs<br>Configuration | 1 [0] Xtend IP Logger(BETA) Chn 0    | Trunk1                  | IP            | Handset Up to<br>Down | Select PBX<br>Select Phone<br>④ IP O Mac | SIP V<br>Generic V<br>192.168.14.8 |       |
| Trunks                                         | 2 [1] Xtend IP Logger(BETA) Chn 1    | Trunk2                  | IP            | Handset Up to<br>Down | Select PBX<br>Select Phone               | SIP V<br>Generic V<br>192.168.14.8 | 2     |
| Devices                                        | 49 [48] Xtend IP Logger(BETA) Chn 48 | Trunk49                 | IP            | Handset Up to<br>Down | Select PBX<br>Select Phone<br>③ IP 〇 Mac | SIP V<br>Generic V<br>192.168.14.2 | 3     |
| General Settings                               | 50 [49] Xtend IP Logger(BETA) Chn 49 | Trunk50                 | IP            | Handset Up to<br>Down | Select PBX<br>Select Phone<br>④ IP O Mac | SIP SIP Seneric SIP                | 3     |
| Location Settings                              |                                      |                         |               |                       | [                                        | Start Voice Logger                 | ]     |
| Backup                                         |                                      |                         |               |                       |                                          |                                    |       |
| Reports                                        |                                      |                         |               |                       |                                          |                                    |       |
| Manage Device                                  |                                      |                         |               |                       |                                          |                                    |       |

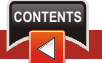

Step 13: The Live Calls window shows the assigned trunks for live call monitoring.

| ) 🖓 🔹 🕨           |                       |                |            | v 49       | Brothers                 | oft Extreme Custo | mized Web Sea | rch P- |
|-------------------|-----------------------|----------------|------------|------------|--------------------------|-------------------|---------------|--------|
| Favorites Welcome | to Xtend Voice Logger |                |            |            |                          |                   |               |        |
| Xtend V           | loice Logger          | Ę.             |            | You are lo | igged in as <b>admin</b> | 🕑 Logout          | 🗃 Home        | 🖸 Abou |
| Live Calls        |                       |                |            |            |                          |                   |               |        |
| Logs Report       | ] 🔛 All               |                |            |            |                          |                   |               |        |
| Search            | Total Number of Act   | tive Calls : 0 |            |            |                          |                   |               |        |
| Administration    | Trunk Name            | Call Time      | Caller No. | Called No. | Туре                     | Status            |               |        |
| System Logs       | [1] 🖉 Trunk2          |                |            |            |                          | Ξ                 |               |        |
| Configuration     | [2] 🔏 Trunk3          |                |            |            |                          | E                 |               |        |
|                   | [3] 🝊 Trunk4          |                |            |            |                          | Ξ                 |               |        |
| <b>e</b>          | [4] 🕌 Trunk5          |                |            |            |                          | E                 |               |        |
| Trunks            | [5] 省 Trunk6          |                |            |            |                          | Ξ                 |               |        |
|                   | 1                     |                |            |            |                          |                   |               |        |
| Davisoo           |                       |                |            |            |                          |                   |               |        |
| Devices           |                       |                |            |            |                          |                   |               |        |
|                   |                       |                |            |            |                          |                   |               |        |
| General Settings  |                       |                |            |            |                          |                   |               |        |
|                   |                       |                |            |            |                          |                   |               |        |
|                   |                       |                |            |            |                          |                   |               |        |
| Location Settings |                       |                |            |            |                          |                   |               |        |
|                   |                       |                |            |            |                          |                   |               |        |
|                   |                       |                |            |            |                          |                   |               |        |
| Backup            |                       |                |            |            |                          |                   |               |        |
| Reports           |                       |                |            |            |                          |                   |               |        |

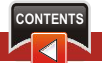

# 7. Installation Checklist

Please read the points mentioned below and verify that all the points are carried out for an error-free installation of Xtend Voice Logger.

#### CHECKS TO BE DONE

- Do you have network cards on your computer?
- Have you installed the Xtend Voice Logger from the installation CD?
- Have you inserted the HASP HL key into the USB port of the computer?
- Have you made the connection as specified in the diagram?
- Have you configured Xtend Voice Logger?
- Have you verified the live call status from the Live Calls menu?
- Have you checked that all live calls are being recorded to Xtend Voice Logger?

# 8. Uninstallation

To uninstall the WinPcap application, follow the steps below.

## 8.1. Uninstallation of WinPcap

Step 1: From the "Add or Remove Programs" select the "WinPcap 4.1.2" and click Change/Remove.

| 🐱 Add or Rei                             | nove Programs                                                    |                       |               |            |
|------------------------------------------|------------------------------------------------------------------|-----------------------|---------------|------------|
| 5                                        | Currently installed programs:                                    | Show up <u>d</u> ates | Sort by: Name | ~          |
| C <u>h</u> ange or<br>Remove<br>Programs | 長  53 53Info2<br> 長  53 53Overlay                                |                       |               | ~          |
| 1                                        | SJphone 1.65                                                     |                       | Size          | 9.54MB     |
| Add New                                  | SoundMAX                                                         |                       | Size          | 12.60MB    |
| Programs                                 | B System Progressive Protection                                  |                       |               |            |
| 4                                        | 🞯 Tata Photon+                                                   |                       | Size          | 24.31MB    |
|                                          | UltraVNC 1.0.5                                                   |                       | Size          | 5.57MB     |
| Add/Remove<br>Windows                    | 🔛 UniChrome IGP Driver and Utilities                             |                       | Size          | 0.11MB     |
| Components                               | 🔀 Windows Installer 3.1 (KB893803)                               |                       |               |            |
|                                          | 🔀 Windows XP Service Pack 2                                      |                       |               |            |
| Set Program                              | 🎯 WinPcap 4.1.2                                                  |                       | Size          | 0.23MB     |
| Access and                               | Click here for support information.                              |                       | Used          | rarely     |
| Derauits                                 |                                                                  |                       | Last Used On  | 1/31/2013  |
|                                          | To change this program or remove it from your computer, click Ch | nange/Remove.         | Chang         | e/Remove   |
|                                          | WordWeb                                                          |                       | Size          | 13.16MB    |
|                                          | Xtend IVR Developer Edition 3.0.404:5910                         |                       | Size          | 70.90MB    |
|                                          | Atend IVR Standard Edition 3.0.453:6871                          |                       | Size          | 100.00MB   |
|                                          | 🔁 Xtend Voice Logger 3.0                                         |                       | Size          | 126.00MB 🥃 |
|                                          |                                                                  |                       |               |            |

**Step 2:** The "**WinPcap Uninstall**" window appears as shown here. Click **Uninstall** to start the uninstallation.

| 🞯 WinPcap 4.1.2                         | Uninstall                                                              |
|-----------------------------------------|------------------------------------------------------------------------|
| WinPc                                   | Uninstall WinPcap 4.1.2<br>Remove WinPcap 4.1.2 from your computer.    |
| WinPcap 4.1.2 will t<br>uninstallation. | be uninstalled from the following folder. Click Uninstall to start the |
| Uninstalling from:                      | C:\Program Files\WinPcap\                                              |
| Nullsoft Install System                 | v2:46                                                                  |

Step 3: Once the uninstallation process is over "Completing the WinPcap 4.1.2 Uninstall Wizard" window is displayed. Click Finish to close this wizard.

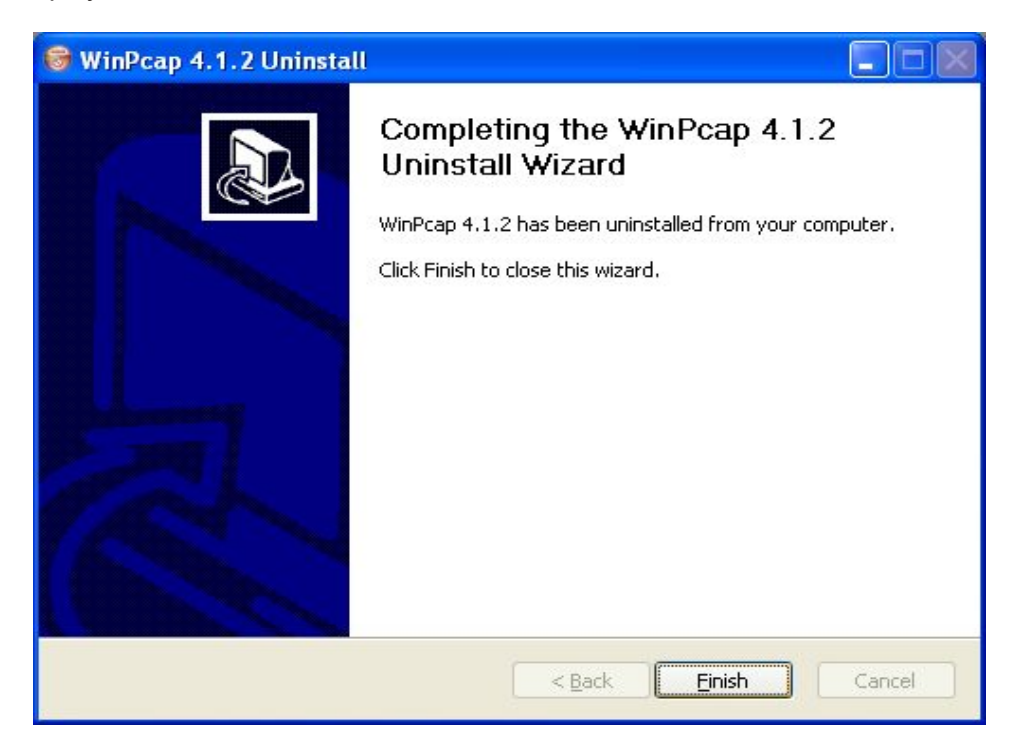

### 8.2. Uninstallation of Xtend Voice Logger

To uninstall the Xtend Voice Logger application, follow the steps below:

**Step 1:** To shutdown the Xtend Voice Logger, click "**Manage Devices**" link and select "**Shutdown**". A screen "**Shutdown Voice Logger**" appears. Click **Ok** to continue.

| Welcome t     | o Xtend Voic | e Logger - Windows Inte | ernet Explorer |                  |           |                            |                  |               |        |
|---------------|--------------|-------------------------|----------------|------------------|-----------|----------------------------|------------------|---------------|--------|
| <b>70</b> - [ | *            |                         |                |                  |           | BrotherSc                  | ft Extreme Custo | mized Web Sea | rch 👂  |
| Favorites     | 🐌 Welcome t  | o Xtend Voice Logger    |                |                  |           |                            |                  |               |        |
| <b>))</b> >xx | iend V       | oice Logger             |                |                  | Y         | rou are logged in as admin | 🖶 Logout         | 🛐 Home        | 🖸 Abou |
| Live (        | Calls        |                         |                |                  |           |                            |                  |               |        |
| Logs R        | eport        |                         |                |                  |           |                            |                  |               |        |
| Sea           | rch          |                         | Ch Ch          | hutdown          |           |                            |                  |               |        |
| Adminis       | tration      |                         | 0 31           | lacaowii         |           |                            | _                |               |        |
| System        | Logs         |                         |                |                  |           |                            |                  |               |        |
| Contigu       | ration       |                         | Shutde         | lown Voice Logge | r         |                            |                  |               |        |
| Rend          | orts         |                         |                | 0.               |           | -                          |                  |               |        |
| Manage        | Device       |                         |                | Are you          | sure ? Ok | J                          |                  |               |        |
| Sta           | <b>)</b>     |                         |                |                  |           |                            |                  |               |        |
| Shutd         | own          |                         |                |                  |           |                            |                  |               |        |
|               |              |                         |                |                  |           |                            |                  |               |        |
|               |              |                         |                |                  |           |                            |                  |               |        |
|               |              |                         |                |                  |           |                            |                  |               |        |
|               |              |                         |                |                  |           |                            |                  |               |        |
|               |              |                         |                |                  |           |                            |                  |               |        |

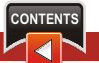

Step 2: A dialog box asking the confirmation to shutdown the Xtend Voice Logger appears. Click OK.

| Welcome to Xtend Voice Logger - Windows Inte      | rnet Explorer                                      |
|---------------------------------------------------|----------------------------------------------------|
| Xcend Voice Logger                                | You are logged in as admin 🕑 Logout 💿 Home 💽 About |
| Live Calls Logs Report Search Administration      | Shutdown                                           |
| System Logs<br>Configuration<br>Backup<br>Reports | Shutdown Voice Logger                              |
| Manage Device                                     | Are you sure you want to Shut down Voice Logger ?  |
| ()<br>Shutdown                                    |                                                    |
|                                                   |                                                    |
|                                                   |                                                    |

Step 3: The Xtend Voice Logger is shutdown successfully.

| C Welcome to Xtend Voic | e Logger - Windows Internet Explo | rer                      |                                   |                  |                |        |
|-------------------------|-----------------------------------|--------------------------|-----------------------------------|------------------|----------------|--------|
| <b>G</b> • <b>•</b>     |                                   |                          | BrotherSo                         | ft Extreme Custo | mized Web Sear | ch P - |
| 🚖 Favorites 🛛 🕻 Welcome | to Xtend Voice Logger             |                          |                                   |                  |                |        |
| Xtend V                 | loice Logger                      |                          | You are logged in as <b>admin</b> | 🕑 Logout         | 🙆 Home         | About  |
| Live Calls              |                                   |                          |                                   |                  |                |        |
| Logs Report             |                                   |                          |                                   |                  |                |        |
| Search                  |                                   | <b>A -</b> .             |                                   |                  |                |        |
| Administration          |                                   | Heport Report            |                                   |                  |                |        |
| System Logs             |                                   |                          |                                   |                  |                |        |
| Configuration           |                                   | Voice Logger has Shutdov | n successfully.                   |                  |                |        |
| Backup                  |                                   |                          |                                   |                  |                |        |
| Reports                 |                                   | <u>Go back</u>           |                                   |                  |                |        |
| Manage Device           |                                   |                          |                                   |                  |                |        |
| ()<br>Start             |                                   |                          |                                   |                  |                |        |
| Shutdown                |                                   |                          |                                   |                  |                |        |
|                         |                                   |                          |                                   |                  |                |        |
|                         |                                   |                          |                                   |                  |                |        |
|                         |                                   |                          |                                   |                  |                |        |
|                         |                                   |                          |                                   |                  |                |        |
|                         |                                   |                          |                                   |                  |                |        |
|                         |                                   |                          |                                   |                  |                |        |
|                         |                                   |                          |                                   |                  |                |        |

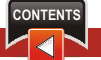

**Step 4:** Right click Xtend Web Server icon from the taskbar, a popup with two options "**About**" and "**Shutdown**" will appear. Click "**Shutdown**".

About Shutde 🛃 start 🛎 ڬ 🙆 📀 🔇 🔊 🐺 👿 🍇 11:57 AM

**Step 5:** You will be prompted that, whether you want to stop Xtend Web Server from the computer. Click **Yes**.

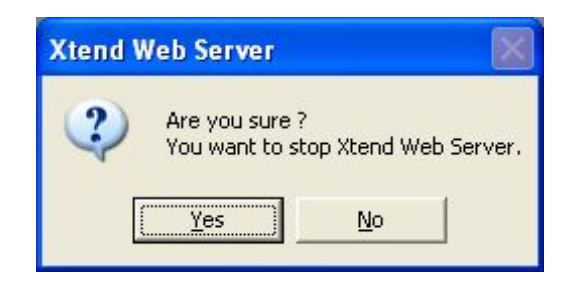

Step 6: From the "Add or Remove Programs" select the "Firebird 2.5.1.26351 (Win32)" and click Remove.

|                              | Currently installed programs:                            | Show up <u>d</u> ates | Sort by: Name |               | ~ |
|------------------------------|----------------------------------------------------------|-----------------------|---------------|---------------|---|
| : <u>h</u> ange or<br>Remove | Acrobat.com                                              |                       | Size          | 1.67MB        | - |
| Programs                     | a Adobe AIR                                              |                       |               |               |   |
| Th                           | 💋 Adobe Flash Player 10 ActiveX                          |                       |               |               |   |
| <u>.</u>                     | 💋 Adobe Flash Player 11 Plugin                           |                       |               |               |   |
| Add <u>N</u> ew<br>Programs  | 😕 Adobe Reader 9.2                                       |                       | Size          | 142.00MB      |   |
| -                            | 💭 Apple Software Update                                  |                       | Size          | 2.41MB        |   |
|                              | 🕞 Asus Probe V2.64.03                                    |                       | Size          | 1.68MB        |   |
| dd/Remove<br>Windows         | B2 Express-C - DB2COPY1                                  |                       | Size          | 503.00MB      |   |
| omponents                    | Firebird 2.5.1.26351 (Win32)                             |                       | Size          | 20.32MB       |   |
|                              | Click here for support information.                      |                       | Used          | <u>rarely</u> |   |
|                              |                                                          |                       | Last Used On  | 1/31/2013     |   |
| et Program<br>access and     | To remove this program from your computer, click Remove. |                       |               | Remove        | j |
| Defaults                     | Firebird/InterBase(r) ODBC driver 2.0.0.151              |                       | Size          | 20.32MB       |   |
|                              | 💕 hp LaserJet 1010 Series                                |                       | Size          | 71.09MB       |   |
|                              | MP LaserJet Professional P1100-P1560-P1600 Series        |                       | Size          | 8.32MB        |   |
|                              | 🗁 HPSSupply                                              |                       | Size          | 0.96MB        |   |
|                              | 🛃 Java(TM) 6 Update 18                                   |                       | Size          | 97.15MB       |   |
|                              | 13 Logger Client 3.0.343:4467                            |                       | Size          | 1.29MB        |   |

**Step 7:** A prompt will appear "Are you sure you want to completely remove Firebird and all of its components?" click **Yes**.

| 🐱 Add or Rer                             | nove Programs                                                                            |                        |                       |                                | X |
|------------------------------------------|------------------------------------------------------------------------------------------|------------------------|-----------------------|--------------------------------|---|
|                                          | Currently installed programs: Show upg                                                   | lates <u>S</u> ort by: | Name                  |                                | * |
| C <u>h</u> ange or<br>Remove<br>Programs | Acrobat.com                                                                              |                        | Size                  | 1.67MB                         | ^ |
| <b>*</b>                                 | Adobe Flash Player 10 ActiveX     Adobe Flash Player 11 Plugin                           |                        |                       |                                |   |
| Add <u>N</u> ew<br>Programs              | 📐 Adobe Reader 9.2                                                                       |                        | Size                  | 142.00MB                       | = |
| -                                        | 🛃 Apple Software Update                                                                  |                        | Size                  | 2.41MB                         |   |
| 9                                        | 1 Asus Probe V2.64.03                                                                    |                        | Size                  | 1.68MB                         |   |
| Add/Remove<br><u>W</u> indows            | 間 DB2 Firebird Uninstall                                                                 | $\leq$                 | Size                  | 503.00MB                       |   |
| Components                               | Fire     Clic     Are you sure you want to completely remove Firebird and all     Yes No | of its components?     | Size<br>Used<br>ed On | 20.32MB<br>rarely<br>1/31/2013 |   |
| Access and<br>Defaults                   | Tor                                                                                      |                        |                       | Remove                         |   |
|                                          | Firebird/InterBase(r) ODBC driver 2.0.0.151                                              |                        | Size                  | 20.32MB                        |   |
|                                          | 的 hp LaserJet 1010 Series                                                                |                        | Size                  | 71.09MB                        |   |
|                                          | MP LaserJet Professional P1100-P1560-P1600 Series                                        |                        | Size                  | 8.32MB                         |   |
|                                          | 🗁 HPSSupply                                                                              |                        | Size                  | 0.96MB                         |   |
|                                          | 🕌 Java(TM) 6 Update 18                                                                   |                        | Size                  | 97.15MB                        |   |
|                                          | 授 Logger Client 3.0.343:4467                                                             |                        | Size                  | 1.29MB                         | ~ |

**Step 8:** A window "**Remove Shared File?**" appears as given below. Click **Yes to All** to remove the shared file from the location "C:\XtendLogger\Firebird\UDF".

| 🔯 Add or Rei                                                                 | move Programs                                                                                                    |                               |                                                                 |
|------------------------------------------------------------------------------|----------------------------------------------------------------------------------------------------|-------------------------------|-----------------------------------------------------------------|
|                                                                              | Currently installed programs: Show updates Sort by:                                                                                                    | Name                          | ~                                                               |
| Change or<br>Remove<br>Programs<br>Add New<br>Programs                       | <ul> <li>Firebird Uninstall</li> <li>Uninstall Status</li> <li>Please wait while Firebird is removed from your computer.</li> <li>Remove Shared File?</li> <li>The system indicates that the following shared file is no longer in use by any programs. Would you like for Uninstall to remove this shared file?</li> <li>If any programs are still using this file and it is removed, those programs may not function property. If you are unsure, choose No. Leaving the file on your system</li> </ul>                                                                                                    | ize<br>ize<br>ize             | 1.67MB                                                          |
| Add/Remove<br>Windows<br>Components<br>Set Program<br>Access and<br>Defaults | Image: Second second second | ize<br>ize<br>ed<br>Dn<br>ize | 503.00MB<br>20.32MB<br>rarely<br>1/31/2013<br>Remove<br>20.32MB |
|                                                                              | 15 English<br>Cancel                                                                                                    | ize<br>ize<br>ize             | 71.09MB<br>8.32MB<br>0.96MB                                     |
|                                                                              | 🍰 Java(TM) 6 Update 18<br>எ청 Logger Client 3.0.343:4467                                                                                                    | Size<br>Size                  | 97.15MB<br>1.29MB 🔽                                             |

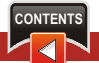

Step 9: After the uninstallation, a "Firebird Uninstall" screen appears. Click OK.

| 🐱 Add or Rer                             | nove Programs                                                                           |               |                   |
|------------------------------------------|-----------------------------------------------------------------------------------------|---------------|-------------------|
| 5                                        | Currently installed programs:                                                           | Sort by: Name | ~                 |
| C <u>h</u> ange or<br>Remove<br>Programs | ✓ Acrobat.com adobe AIR                                                                 | Size          | 1.67MB 📥          |
|                                          | <ul> <li>Adobe Flash Player 10 ActiveX</li> <li>Adobe Flash Player 11 Plugin</li> </ul> |               |                   |
| Add <u>N</u> ew<br>Programs              | 📐 Adobe Reader 9.2                                                                      | Size          | 142.00MB          |
| 4                                        | 🔀 Apple Software Update                                                                 | Size          | 2.41MB            |
| <b>9</b>                                 | B Asus Probe V2.64.03                                                                   | Size          | 1.68MB            |
| Add/Remove<br>Windows                    | BB2 Express-C - Firebird Uninstall                                                      | Size          | 503.00MB 💻        |
| Components                               | Firebird 2.5.1.:     Click here for su                                                  | Size<br>Used  | 20.32MB<br>rarely |
| Set Program<br>Access and                | To remove this p                                                                        | Last Used On  | Remove            |
| Defaults                                 | 🕞 Firebird/InterBase(r) ODBC driver 2.0.0.151                                           | Size          | 20.32MB           |
|                                          | 📳 hp LaserJet 1010 Series                                                               | Size          | 71.09MB           |
|                                          | IP LaserJet Professional P1100-P1560-P1600 Series                                       | Size          | 8.32MB            |
|                                          | 🗃 HPSSupply                                                                             | Size          | 0.96MB            |
|                                          | 🛃 Java(TM) 6 Update 18                                                                  | Size          | 97.15MB           |
|                                          | 13 Logger Client 3.0.343:4467                                                           | Size          | 1.29MB 🔽          |

Step 10: Next you need to uninstall "Firebird/Interbase(r) ODBC driver 2.0.0.151" from "Add or Remove Programs". Click Remove.

| 🐱 Add or Rei                             | move Programs                                                    |                       |               |                     |   |
|------------------------------------------|------------------------------------------------------------------|-----------------------|---------------|---------------------|---|
| 5                                        | Currently installed programs:                                    | Show up <u>d</u> ates | Sort by: Name |                     | * |
| C <u>h</u> ange or<br>Remove<br>Programs | ✓ Acrobat.com Adobe AIR                                          |                       | Size          | 1.67MB              | ^ |
| <b>1</b>                                 | Adobe Flash Player 10 ActiveX Adobe Flash Player 11 Plugin       |                       |               |                     |   |
| Add <u>N</u> ew<br>Programs              | Adobe Reader 9.2                                                 |                       | Size          | 142.00MB            |   |
| -                                        | 🕼 Apple Software Update                                          |                       | Size          | 2.41MB              | 8 |
| 9                                        | 🔂 Asus Probe V2.64.03                                            |                       | Size          | 1.68MB              | 8 |
| Add/Remove<br>Windows                    | 15 DB2 Express-C - DB2COPY1                                      |                       | Size          | 503.00MB            |   |
| Components                               | ្រ <mark>្</mark> រី Firebird/InterBase(r) ODBC driver 2.0.0.151 |                       | Size          | 20.32MB             |   |
|                                          | Click here for support information.                              |                       | Used          | <u>rarely</u>       |   |
| Set Program<br>Access and                | To remove this program from your computer, click Remove.         |                       | Last Used On  | 1/31/2013<br>Remove |   |
| Deraults                                 | 🚯 hp LaserJet 1010 Series                                        |                       | Size          | 71.09MB             |   |
|                                          | MP LaserJet Professional P1100-P1560-P1600 Series                |                       | Size          | 8.32MB              |   |
|                                          | PSSupply                                                         |                       | Size          | 0.96MB              | 8 |
|                                          | 🛃 Java(TM) 6 Update 18                                           |                       | Size          | 97.15MB             |   |
|                                          | 🔂 Logger Client 3.0.343:4467                                     |                       | Size          | 1.29MB              | 2 |
|                                          | 🛃 Microsoft .NET Framework 2.0                                   |                       | Size          | 88.29MB             | ~ |

**Step 11:** A prompt will appear "Are you sure you want to completely remove Firebird ODBC Driver and all of its components?". Click **Yes**.

| 🐱 Add or Ren                                       | nove Programs                                              |                             |                 |                                          |   |
|----------------------------------------------------|------------------------------------------------------------|-----------------------------|-----------------|------------------------------------------|---|
| C <u>h</u> ange or<br>Remove<br>Programs           | Currently installed programs:                              | Show up <u>d</u> ates       | Sort by: Name   |                                          | * |
|                                                    | 人 Acrobat.com<br>Acrobat AIR                               |                             | Size            | 1.67MB                                   | ^ |
|                                                    | Adobe Flash Player 10 ActiveX Adobe Flash Player 11 Plugin |                             |                 |                                          |   |
| Add <u>N</u> ew<br>Programs                        | Adobe Reader 9.2                                           |                             | Size            | 142.00MB                                 | = |
| -                                                  | 🛃 Apple Software Update                                    |                             | Size            | 2.41MB                                   |   |
| 9                                                  | Asus Probe V2.64.03                                        |                             | Size            | 1.68MB                                   |   |
| Add/Remove<br>Windows                              | Firebird ODBC Driver Uninstall                             |                             |                 | 503.00MB                                 | _ |
| Windows<br>Components<br>Set Program<br>Access and | Are you sure you want to completely remove Firet           | bird ODBC Driver and all of | its components? | 20.32MB<br>rarely<br>1/31/2013<br>Remove |   |
| Defaults                                           | 👸 hp LaserJet 1010 Series                                  |                             | Size            | 71.09MB                                  |   |
|                                                    | HP LaserJet Professional P1100-P1560-P1600 Series          |                             | Size            | 8.32MB                                   |   |
|                                                    | F HPSSupply                                                |                             | Size            | 0.96MB                                   |   |
|                                                    | 🅌 Java(TM) 6 Update 18                                     |                             | Size            | 97.15MB                                  |   |
|                                                    | 🔀 Logger Client 3.0.343:4467                               |                             | Size            | 1.29MB                                   |   |
|                                                    | 🔀 Microsoft .NET Framework 2.0                             |                             | Size            | 88.29MB                                  | ~ |

**Step 12:** A window "**Remove Shared File?**" appears as given below. Click **Yes to All** to remove the shared file from the location "C:\WINDOWS\system32".

| 🐻 Add or Re                                                                                                    | move Programs                                                                                                    |                                 | _ 🗆 🗙                                                                                                    |
|----------------------------------------------------------------------------------------------------|----------------------------------------------------------------------------------------------------|---------------------------------|----------------------------------------------------------------------------------------------------|
|                                                                                                    | Currently installed programs:                                                                                                    | by: Name                        | ~                                                                                                    |
| Change or<br>Remove                                                                                               | Firebird ODBC Driver Uninstall                                                                                                    | ize                             | 1.67MB                                                                                                    |
| Add New<br>Programs<br>Add Remove<br>Windows<br>Components<br>Components<br>Set Program<br>Access and<br>Defaults | Uninstall Status         Please wait while Firebird ODBC Driver is removed from your computer.         Remove Shared File?         U         The system indicates that the following shared file is no longer in use by any programs. Would you like for Uninstall to remove this shared file?         If         If <td< td=""><td>ize<br/>ize<br/>ize<br/>ize<br/>ize</td><td>142.00MB<br/>2.41MB<br/>1.68MB<br/>503.00MB<br/>20.32MB<br/>rarely<br/>1/31/2013<br/>Remove<br/>71.09MB<br/>8.32MB</td></td<> | ize<br>ize<br>ize<br>ize<br>ize | 142.00MB<br>2.41MB<br>1.68MB<br>503.00MB<br>20.32MB<br>rarely<br>1/31/2013<br>Remove<br>71.09MB<br>8.32MB |
|                                                                                                    | Cance                                                                                                    | el                              | 0.96MB<br>97.15MB                                                                                         |
|                                                                                                    | المعالم المعالم<br>المعالم المعالم المعالم المعالم المعالم المعالم المعالم المعالم المعالم المعالم المعالم المعالم المعالم المعالم<br>المعالم المعالم المعالم المعالم المعالم المعالم المعالم المعالم المعالم المعالم المعالم المعالم المعالم المعالم ا  | Size                            | 1.29MB                                                                                                    |
|                                                                                                    | 闘 Microsoft .NET Framework 2.0                                                                                                    | Size                            | 88.29MB 🔽                                                                                                 |

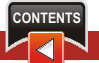

Step 13: After the uninstallation, a "Firebird ODBC Driver Uninstall" screen appears. Click OK.

| 🐱 Add or Rei                                                                 | nove Programs                                                                           |                         |                            |                                          |   |
|------------------------------------------------------------------------------|-----------------------------------------------------------------------------------------|-------------------------|----------------------------|------------------------------------------|---|
| 5                                                                            | Currently installed programs:                                                           | Show up <u>d</u> ates   | Sort by: Name              |                                          | * |
| C <u>h</u> ange or<br>Remove<br>Programs                                     | 人 Acrobat.com<br>a Adobe AIR                                                            |                         | Size                       | 1.67MB                                   | ^ |
| Add Maur                                                                     | <ul> <li>Adobe Flash Player 10 ActiveX</li> <li>Adobe Flash Player 11 Plugin</li> </ul> |                         |                            |                                          |   |
| Programs                                                                     | Adobe Reader 9.2                                                                        |                         | Size                       | 142.00MB                                 |   |
| Add/Remove<br>Windows<br>Components<br>Set Program<br>Access and<br>Defaults | 🕼 Apple Software Update                                                                 |                         | Size                       | 2.41MB                                   |   |
|                                                                              | 🔂 Asus Probe V2 64 02                                                                   |                         | Size                       | 1.68MB                                   |   |
|                                                                              | B DB2 Exp                                                                               | Size                    | 503.00MB                   |                                          |   |
|                                                                              | Firebird ODBC Driver was successfully rem                                               | ioved from your computi | er, Size<br>Used<br>sed On | 20.32MB<br>rarely<br>1/31/2013<br>Remove |   |
|                                                                              | 🛃 hp LaserJet 1010 Series                                                               |                         | Size                       | 71.09MB                                  |   |
|                                                                              | MP LaserJet Professional P1100-P1560-P1600 Series                                       |                         | Size                       | 8.32MB                                   |   |
|                                                                              | 🗁 HPSSupply                                                                             |                         | Size                       | 0.96MB                                   |   |
|                                                                              | 🛃 Java(TM) 6 Update 18                                                                  |                         | Size                       | 97.15MB                                  |   |
|                                                                              | 19 Logger Client 3.0.343:4467                                                           |                         | Size                       | 1.29MB                                   |   |
|                                                                              | 😼 Microsoft .NET Framework 2.0                                                          |                         | Size                       | 88.29MB                                  | ~ |

**Step 14:** Finally you need to uninstall Xtend Voice Logger 3.0 from the "**Add or Remove Programs**". Select the same and click **Remove**.

| 🐻 Add or Rei                                                                                                    | move Programs                                            |                       |               |           |
|----------------------------------------------------------------------------------------------------|----------------------------------------------------------|-----------------------|---------------|-----------|
| Change or<br>Remove<br>Programs                                                                                   | Currently installed programs:                            | Show up <u>d</u> ates | Sort by: Name | *         |
|                                                                                                    | 聞 53 53Info2<br>聞 53 53Overlay                           |                       |               | ^         |
| Add New<br>Programs<br>Add/Remove<br>Windows<br>Components<br>Components<br>Set Program<br>Access and<br>Defaults | 😜 SJphone 1.65                                           |                       | Size          | 9.54MB    |
|                                                                                                    | SoundMAX                                                 |                       | Size          | 12.60MB   |
|                                                                                                    | 15 System Progressive Protection                         |                       |               |           |
|                                                                                                    | 🎯 Tata Photon+                                           |                       | Size          | 24.31MB   |
|                                                                                                    | UltraVNC 1.0.5                                           |                       | Size          | 5.57MB    |
|                                                                                                    | 🔯 UniChrome IGP Driver and Utilities                     |                       | Size          | 0.11MB    |
|                                                                                                    | 🔀 Windows Installer 3.1 (KB893803)                       |                       |               |           |
|                                                                                                    | 🕼 Windows XP Service Pack 2                              |                       |               |           |
|                                                                                                    | 🕞 WinPcap 4.1.2                                          |                       | Size          | 0.23MB    |
|                                                                                                    | WordWeb                                                  |                       | Size          | 13.16MB   |
|                                                                                                    | 🐝 Xtend IVR Developer Edition 3.0.404:5910               |                       | Size          | 70.90MB   |
|                                                                                                    | 💑 Xtend IVR Standard Edition 3.0.453:6871                |                       | Size          | 100.00MB  |
|                                                                                                    | 🔓 Xtend Voice Logger 3.0                                 |                       | Size          | 126.00MB  |
|                                                                                                    | Click here for support information.                      |                       | Used          | rarely    |
|                                                                                                    |                                                          |                       | Last Used On  | 1/31/2013 |
| Į.                                                                                                    | To remove this program from your computer, click Remove. |                       |               | Remove    |

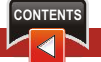

**Step 15:** You will be prompted to completely remove Xtend Voice Logger and all of its components. Click **Yes** to confirm the uninstallation.

| 🐻 Add or Ren                             | nove Programs                                                                            | _ 🗆 🗙      |
|------------------------------------------|------------------------------------------------------------------------------------------|------------|
| -                                        | Currently installed programs: Show updates Sort by: Name                                 | ~          |
| C <u>h</u> ange or<br>Remove<br>Programs | 1号 53 531nfo2<br>1号 53 53Overlay                                                         | <u>^</u>   |
| 1                                        | SJphone 1.65 Size                                                                        | 9.54MB     |
| Add New                                  | SoundMAX Size                                                                            | e 12.60MB  |
| Programs                                 | B System Progressive Protection                                                          |            |
| 4                                        | 🞯 Tata Photon+ Size                                                                      | e 24.31MB  |
|                                          |                                                                                          | 9 5.57MB   |
| Add/Remove<br>Windows                    | Xtend Voice Logger Uninstall                                                             | e 0.11MB   |
| Components                               | Are you sure you want to completely remove Xtend Voice Logger and all of its components? | e 0.23MB   |
| Defaults                                 | Xtend IVR Developer Edition 3.0.404:5910     Size                                        | 20.90MB    |
|                                          | 💑 Xtend IVR Standard Edition 3.0.453:6871 Size                                           | e 100.00MB |
|                                          | 🛃 Xtend Yoice Logger 3.0 Size                                                            | 126.00MB   |
|                                          | Click here for support information. Used                                                 | rarely     |
|                                          | Last Used Or                                                                             | 1/31/2013  |
|                                          | To remove this program from your computer, click Remove.                                 | Remove     |

**Step 16:** Now browse "C:\" and right click the folder "XtendLogger". Now select **Delete**.

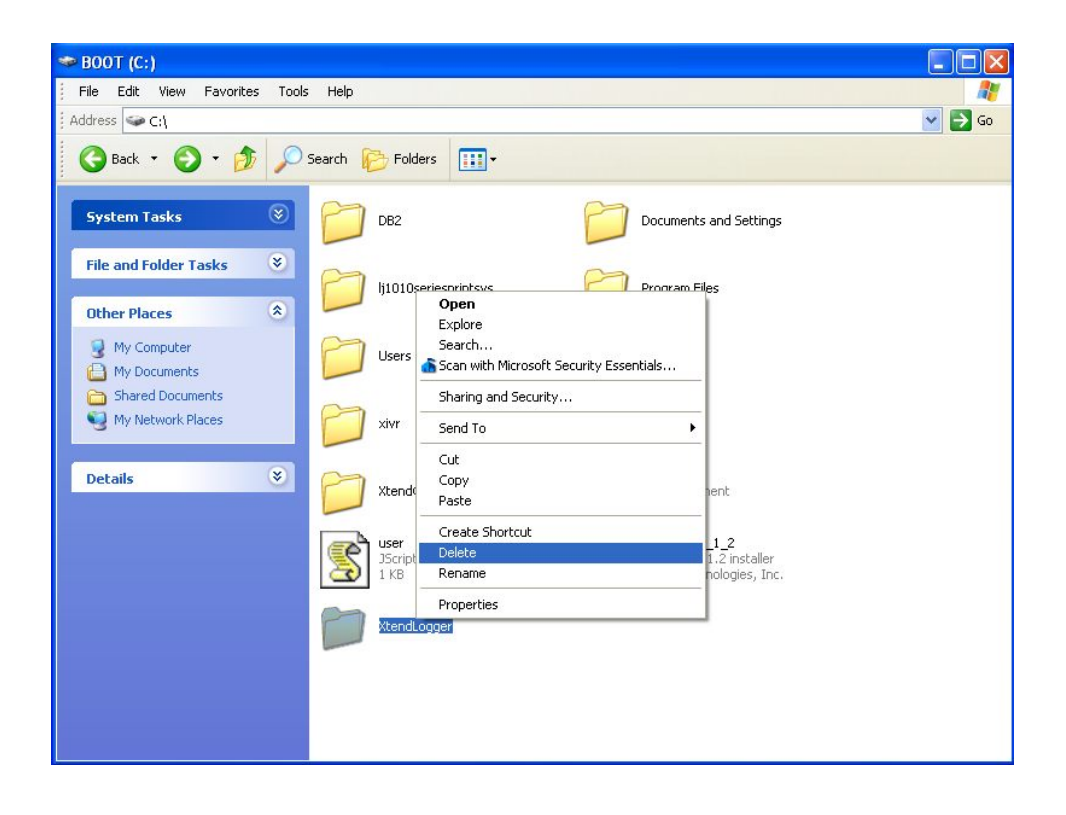

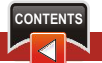

**Step 17:** Click **Yes** to confirm that you want to remove the folder "**XtendLogger**" and move all its contents to the recycle bin.

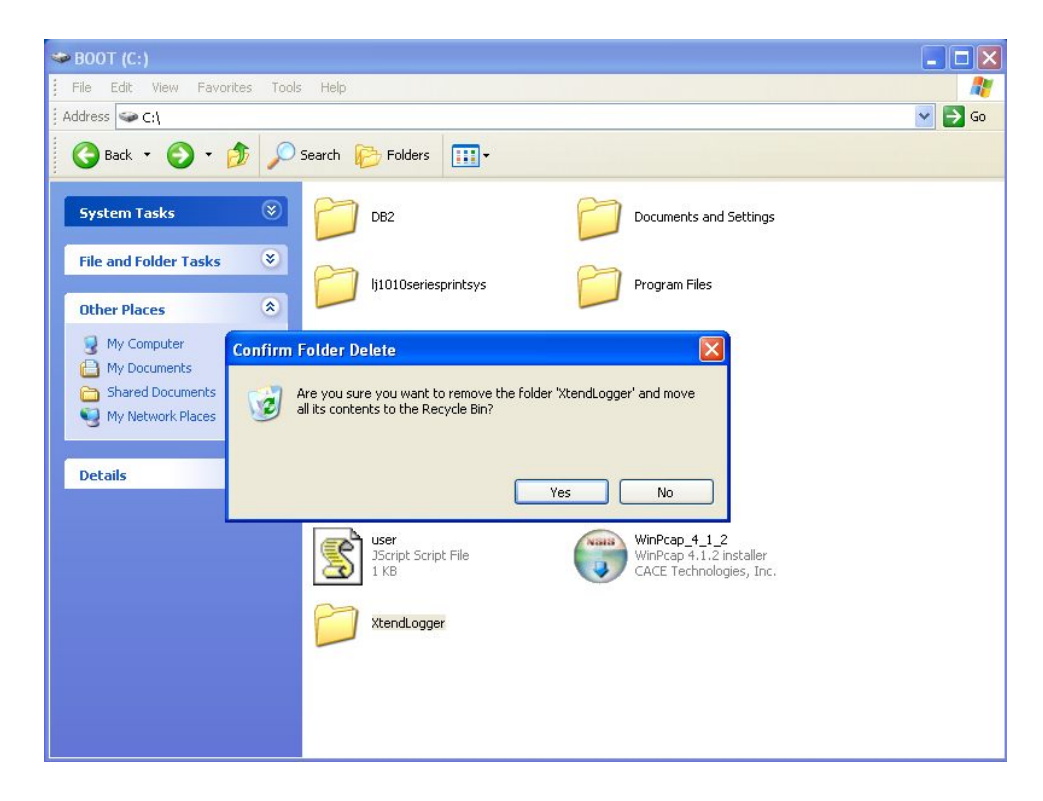

This concludes the document on installation and uninstallation of Xtend Voice Logger.

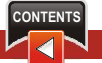

## 9. Contact Us

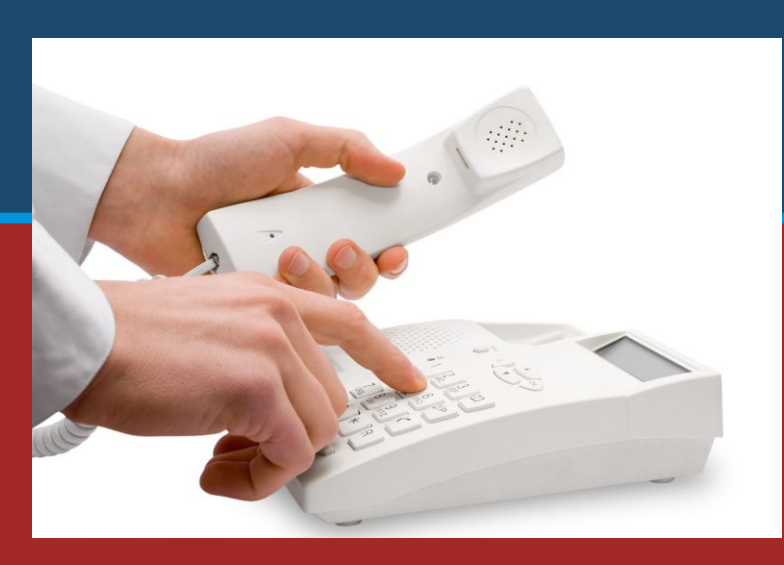

#### Regional Office for South Central Asia:

#### Xtend Technologies (P) Ltd.,

Blue Hill, Kalathiparambil Cross Road, Ernakulam South, Kochi 682016, Kerala, India, Phone: +91-484-2378008/3291008, +91-9388686080, E-mail: sales@xtendtech.com, Web: www.xtendtech.com

Regional Office for South East Asia:

#### Xtend Technologies Pte Ltd.,

71, Ayer Rajah Crescent, #02-14, Ayer Rajah Industrial Estate, Singapore 139951, Phone: +65-67797972, E-mail: sales@xtendtech.com.sg, Web: www.xtendtech.com.sg

Regional Office for Middle East:

#### **Xtend Technologies LLC**

P.O. Box No. 83939, Suite #124, Hor Al Anz Plaza, Hor Al Anz, Dubai, UAE, Phone: +971-4-2545081, E-mail: sales@xtendtech.ae, Web: www.xtendtech.ae

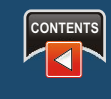